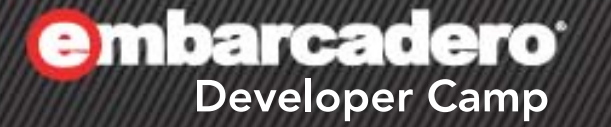

#### 【T4】テクニカルセッション 「FireMonkey ファーストインプレッション」

有限会社 エイブル 富永 英明

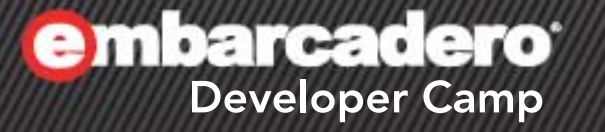

# はじめに

#### FireMonkey の存在意義

FireMonkey で使用する軽量 GUI コントロールのベースには、クロスプラットフォーム用の抽象表現があり、それが Windows、Mac OS X、iOS 用に実装されています。

軽量コントロールとはすべてのピクセルを FireMonkey で描画するという意味で、ネイティブの(重量)コントロールは使われません。

このアプローチでは、ホストプラットフォームに対する忠実度よりもプラットフォームをまたがった忠実度を優先するため、重量クロスプラットフォームフレームワークにつきものの "最小公倍数"の問題を回避し、FireMonkey で独自のコントロールやアプリケーション設計規則を作成することができます。

DocWiki「FireMonkey アプリケーションの設計」より

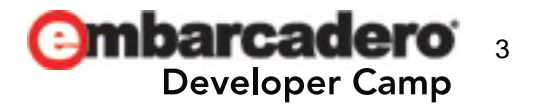

イロイロとゴタクを並べようと思いましたが...

他にやりたい事があるので省略します。

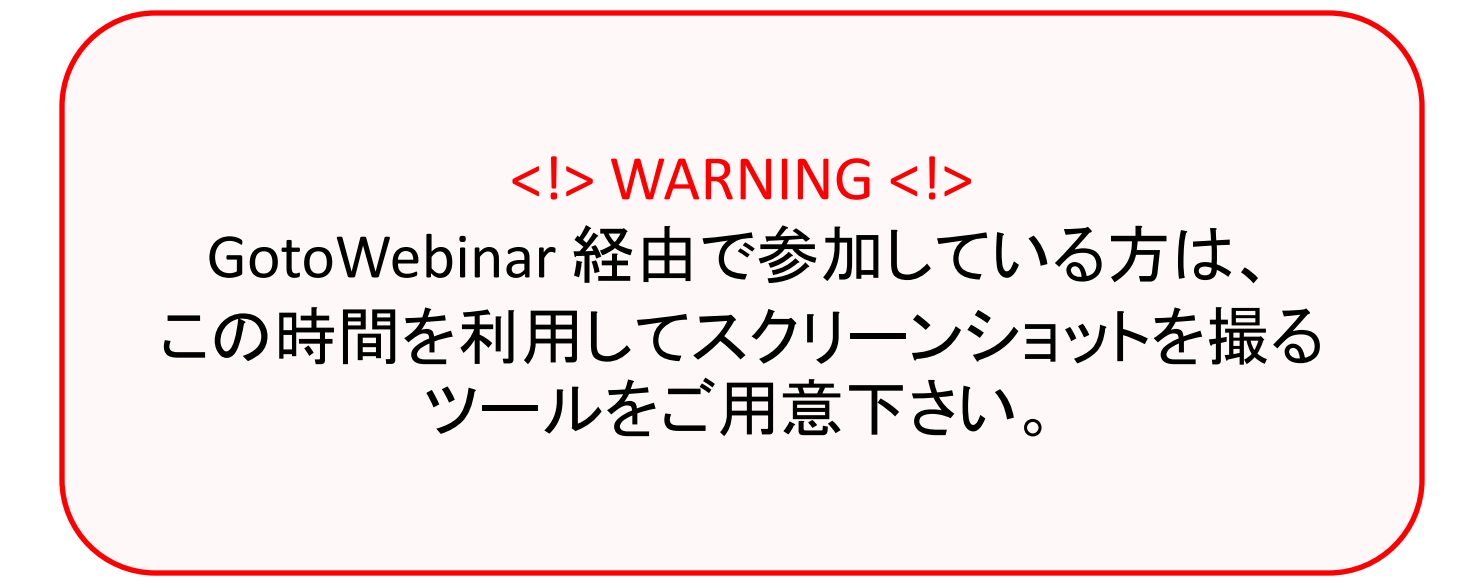

※後で資料配布されるとは思いますが…。

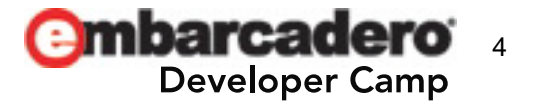

**Embarcadero** Developer Camp

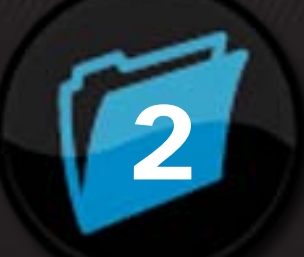

## FireMonkey アプリケーション

#### FireMonkey HD アプリケーション

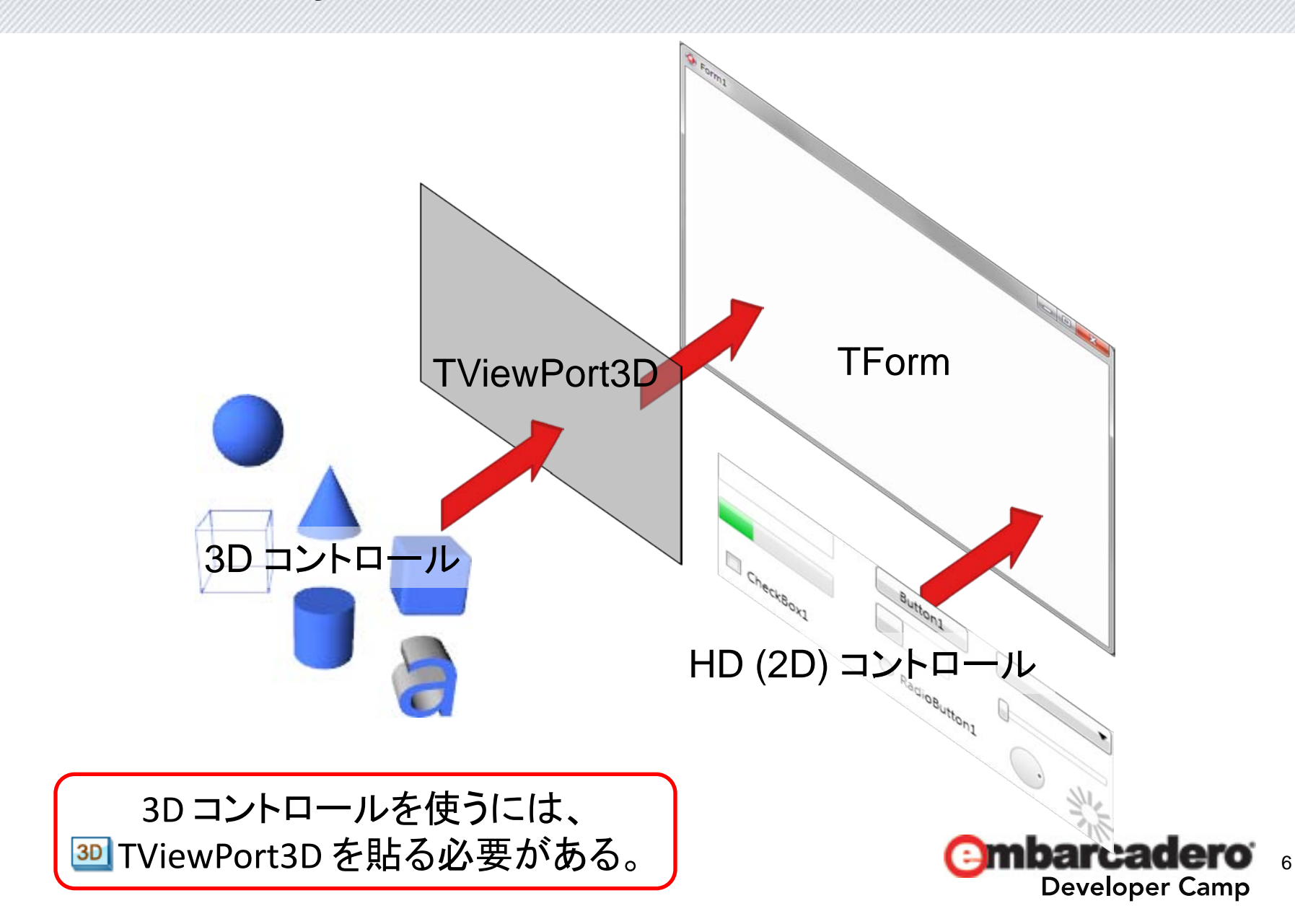

FireMonkey 3D アプリケーション

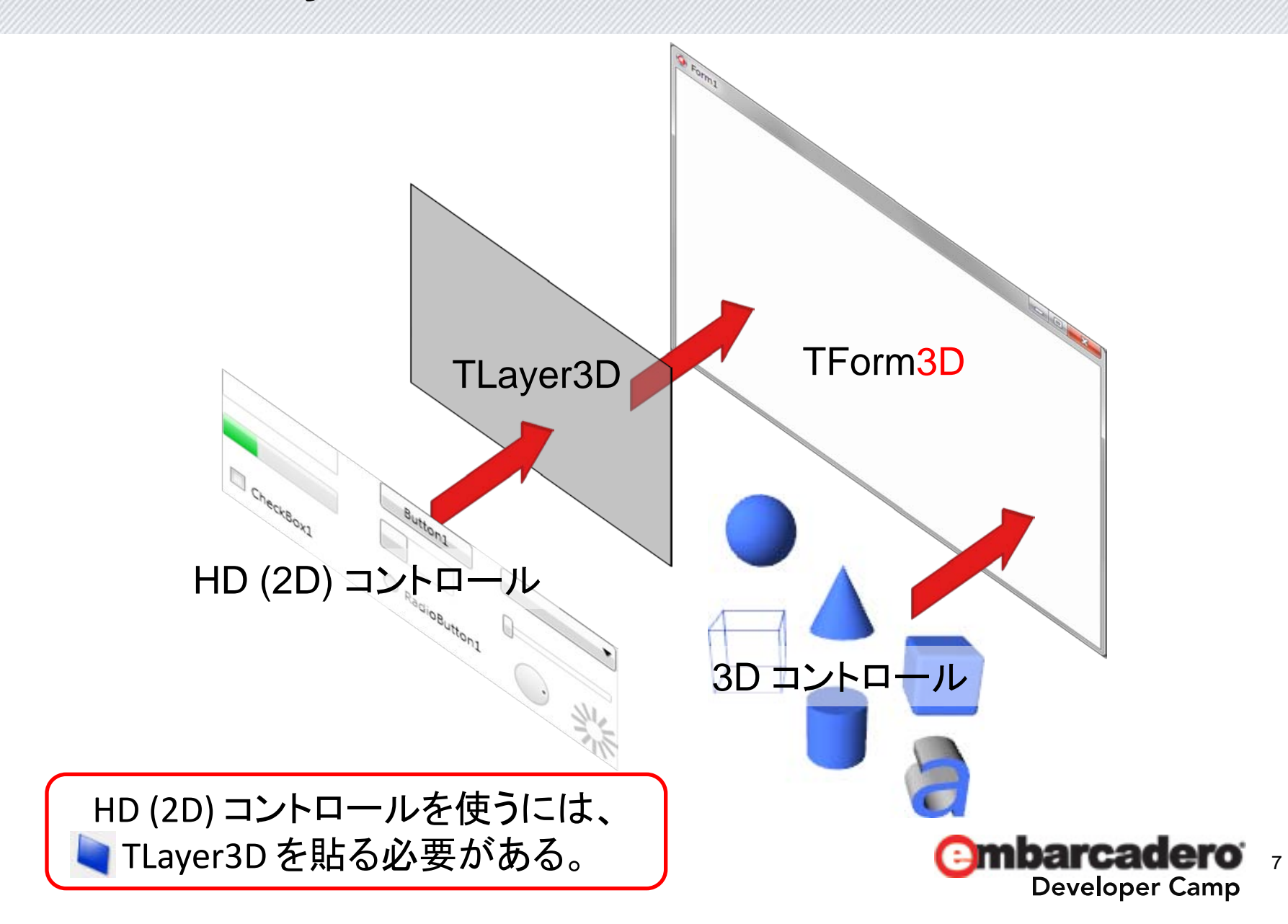

HD (2D) コントロールと 3D コントロール

| HD (2D) コントロール  | 3D コントロール |
|-----------------|-----------|
| Additional      | 3D Layers |
| Colors          | 3D Scene  |
| Common Controls | 3D Shapes |
| Dialogs         |           |
| Effects         |           |
| Grids           |           |
| Layouts         |           |
| Shapes          |           |
| Standard        |           |
| System          |           |
| ViewPorts       |           |

※共通 / サードパーティ製コンポーネントを除く。

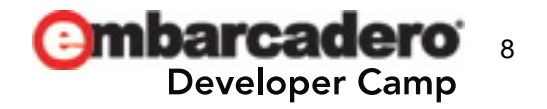

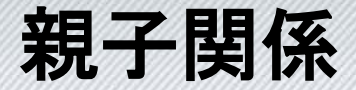

#### FireMokey のコントロールは何でも親子関係にできる。

| ♣ 構造<br>● ● ● ● ●<br>● ● ● Form1<br>● ● ■ Edit1<br>■ ■ Edit1<br>■ Label1                                                                                                    | Form1<br>Label1  | TEdit の子として TLabel を配置すると、<br>VCL の TLabeledEdit 同等のものが<br>作れる。 |
|----------------------------------------------------------------------------------------------------|------------------|-----------------------------------------------------------------|
| ♣ 構造<br>₩ 基 ₩  ₩  ₩  ₩  ₩  ₩  ₩  ₩  ₩  ₩  ₩  ₩  ₩  ₩  ₩  ₩  ₩  ₩  ₩  ₩  ₩  ₩  ₩  ₩  ₩  ₩  ₩  ₩  ₩  ₩  ₩  ₩  ₩  ₩  ₩  ₩  ₩  ₩  ₩  ₩  ₩  ₩  ₩  ₩  ₩  ₩  ₩  ₩  ₩  ₩  ₩  ₩  ₩  ₩  ₩  ₩  ₩  ₩  ₩  ₩  ₩  ₩  ₩  ₩  ₩  ₩  ₩  ₩  ₩  ₩  ₩  ₩  ₩  ₩  ₩  ₩  ₩  ₩  ₩  ₩  ₩  ₩  ₩  ₩  ₩  ₩  ₩  ₩  ₩  ₩  ₩  ₩  ₩  ₩  ₩  ₩  ₩  ₩  ₩  ₩  ₩  ₩  ₩  ₩  ₩  ₩  ₩  ₩  ₩  ₩  ₩  ₩  ₩  ₩  ₩  ₩  ₩  ₩  ₩  ₩  ₩  ₩  ₩  ₩  ₩  ₩  ₩  ₩  ₩  ₩  ₩  ₩  ₩  ₩  ₩  ₩  ₩  ₩  ₩  ₩  ₩  ₩  ₩  ₩  ₩  ₩  ₩  ₩  ₩  ₩  ₩  ₩  ₩  ₩  ₩  ₩  ₩  ₩  ₩  ₩  ₩  ₩  ₩  ₩  ₩  ₩  ₩  ₩  ₩  ₩  ₩  ₩  ₩  ₩  ₩  ₩  ₩  ₩  ₩  ₩  ₩  ₩  ₩  ₩  ₩  ₩  ₩  ₩  ₩  ₩  ₩  ₩  ₩  ₩  ₩  ₩  ₩  ₩  ₩  ₩  ₩  ₩ | Form1<br>Button1 | TButton の子として TImage を配置する<br>と、VCL の TBitBtn 同等のものが<br>作れる。    |

- 親コントロールを移動すると、子コントロールも一緒に移動する。
- 親コントロールの ClipChildren プロパティを True にすると、
   配置された子コントロールは親コントロールの外に配置できなくなる。

🔁 mbarcadero 🧃

**Developer Camp** 

• 親子関係は [構造] ペインで D&D する事によっても変更できる。

HitTest プロパティはマウス押下を処理するかどうかを指定する。

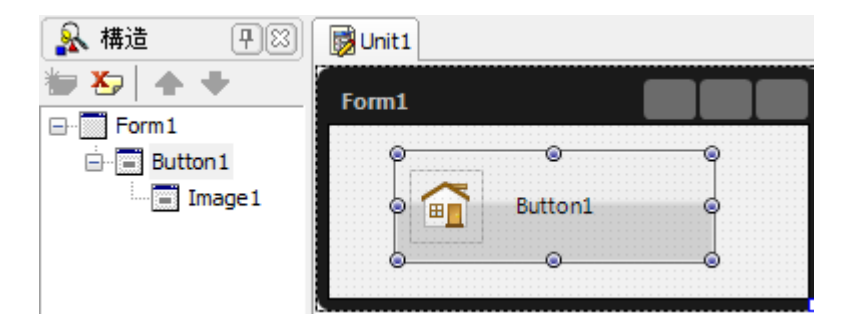

先程の例だと、TImage をマウスで 押下しても、ButtonClick 処理は 発生しない。

HitTest プロパティが False だと、 マウス押下イベントは透過的に親コントロールに伝えられる。

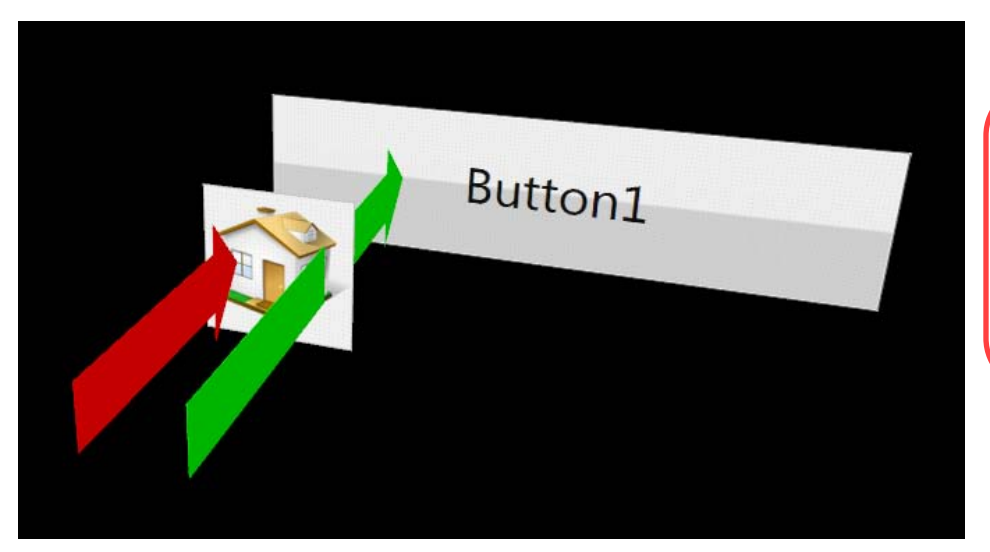

HitTest のイメージ。

赤の短い矢印が HitTest = True、 緑の長い矢印が HitTest = False。

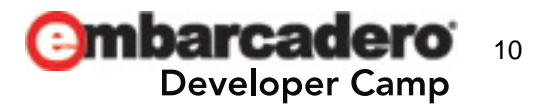

スケール

- VCL で ChangeScale()を使った場合、任意の倍数を指定しても、 コントロールのサイズがフォントに依存する(またはその逆)事が あるため、思ったようなスケール変更ができない事があった。
- FireMonkey のコントロールはそもそも独自描画されているため、
   スケールを変更してもコントロールサイズ / フォントサイズが破綻しない。
- HD (2D) コントロールの場合、Scale プロパティには X / Y があり、 縦 / 横それぞれの縮尺を変更できる。
- 3D コントロールの場合、加えて Z (奥行き)の縮尺を変更できる。
- マウスオーバー時にコントロールのスケールをアニメーション(後述) する事で、視覚効果を狙うことができる。

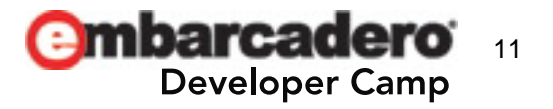

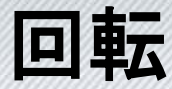

- ハードウェアによる画面の回転では、一瞬画面が消える上に、
   1~2秒 (ハードウェア依存) 程度のタイムラグが発生する。
- FireMonkeyの回転はコントロール単位で行え、
   入力系のコントロールは回転した状態で入力可能。
- RotationAngle プロパティで時計回りに回転する。

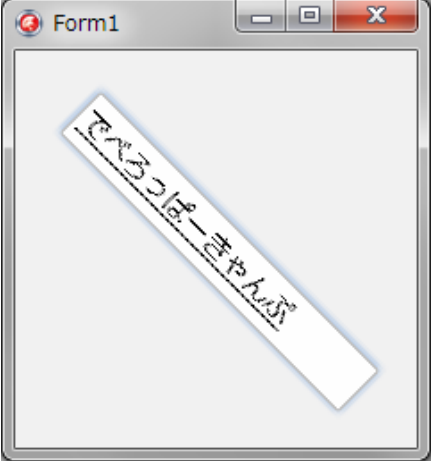

HD (2D) コントロールの場合、
 回転軸を RotationCenter プロパティで指定する事ができる。

指定する値は比率で、X=0 / Y=0 の場合にはコントロールの左上、 X=0.5 / Y=0.5 の場合にはコントロールの中央、 X=1 / Y=1 の場合にはコントロールの右下が回転軸となる。

※Update 4 から 3D コントロールにも RotationCenter プロパティ が追加されている。

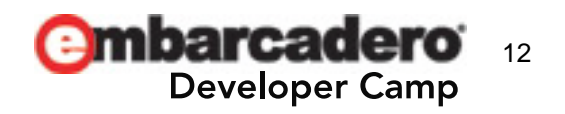

アニメーション

#### フィルムアイコンのあるプロパティには、オブジェクトインスペクタから、 各種アニメーションを設定できる。

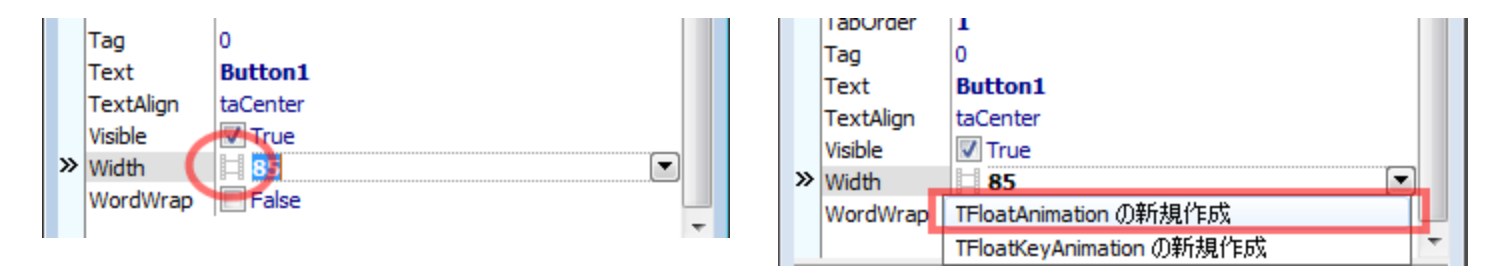

フィルムアイコンがないプロパティでも、型さえ合っていれば アニメーションが使える。

- 1. [Animations] にあるコントロールを子コントロールとして貼りつける。
- 2. PropertyName プロパティでアニメーションさせたいプロパティを設定。

[FireMonkey のアニメーション効果 (DocWiki)] http://docwiki.embarcadero.com/RADStudio/ja/FireMonkey\_のアニメーション効果

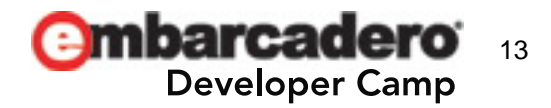

### LiveBinding (1)

 データベースとバインディングする事によって TDBGrid のようなものを 作ったりできる。

|               | NAME       | SIZE | WEIGHT | AREA         | BMP.   |
|---------------|------------|------|--------|--------------|--------|
| BindingsListi | Angel Fish | 2    | 2      | Computer #   | (blab) |
|               | 5oa        | 10   | 8      | South Amer   | (blob) |
| lientDataSet1 | Critters   | 30   | 20     | Screen Save  | (blob) |
|               | House Cat  | 10   | 5      | New Orlean   | (blob) |
| DataSource1   | Ocelat     | 40   | 35     | Africa and J | (blob) |
|               | Parrot     | 5    | 5      | South Amer   | (blob) |
| 05            | Tetras     | 2    | 2      | Fish Bowls   | (blob) |
|               |            |      |        |              |        |

• …が、それ以外のバインディングに関しては?

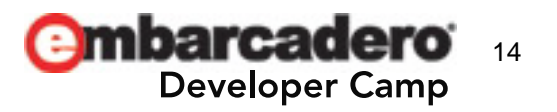

### LiveBinding (2)

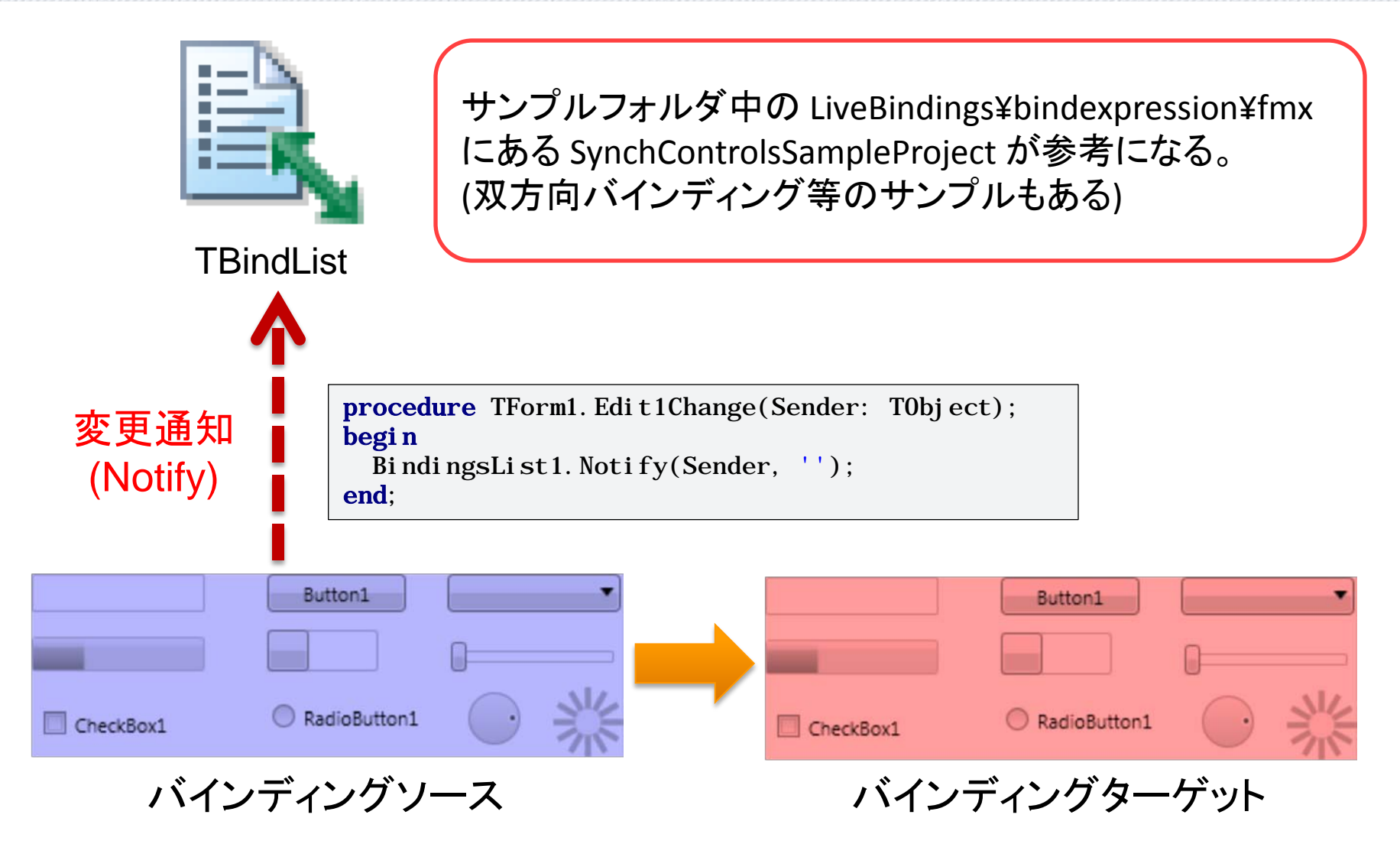

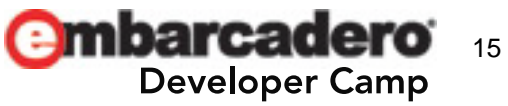

### パス (その1)

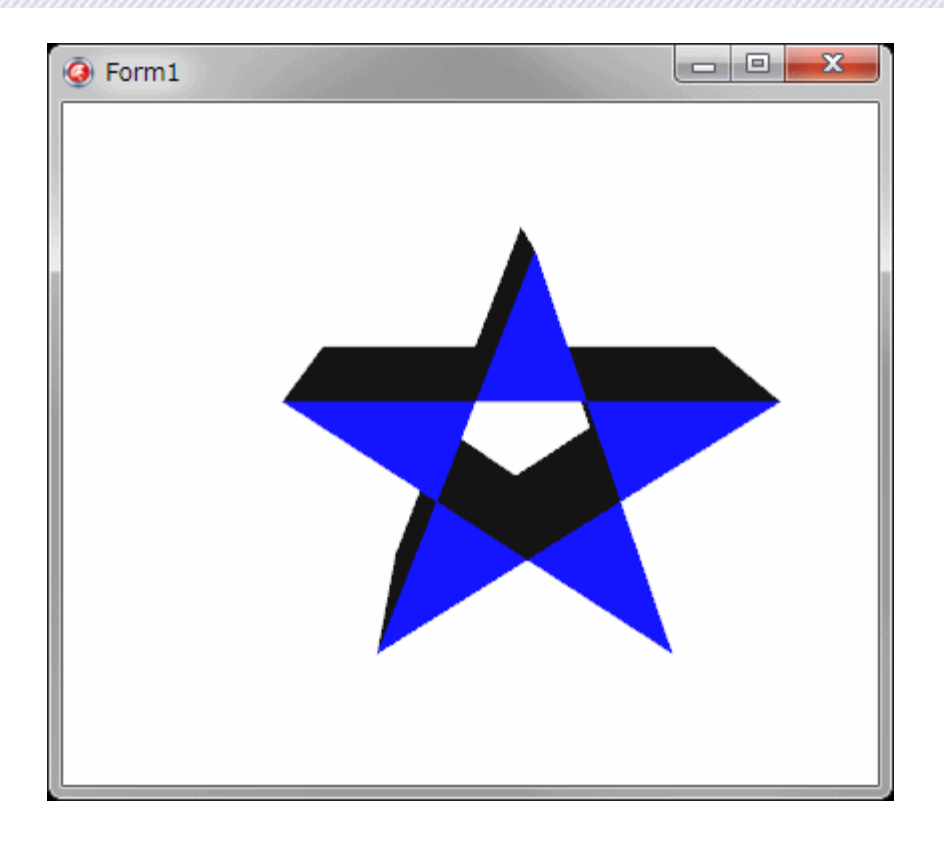

M 5, 20 L 35, 20 L 10, 40 L 20, 10 L 30, 40 Z

※画像は TPath3D のものです。

- TPathLabel [Standard]
- N TPath [Shapes]
- Math3D [3D Shapes]
- で、共通するパス。
- Mが MoveTo (絶対値) X, Y
- L が LineTo (絶対値) X, Y
- Z が描画終了

#### 詳細は以下を参照の事。

[パス マークアップ構文 (MSDN)] <u>http://msdn.microsoft.com/ja-</u> jp/library/ms752293.aspx

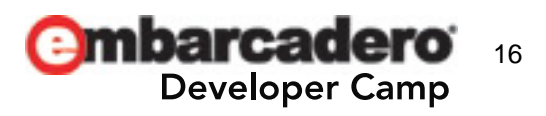

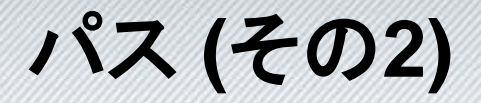

• 「簡単なパスはいいけど、複雑なパスはメンドイよ!」 では、GUI でパスデータを作ってしまいましょう。

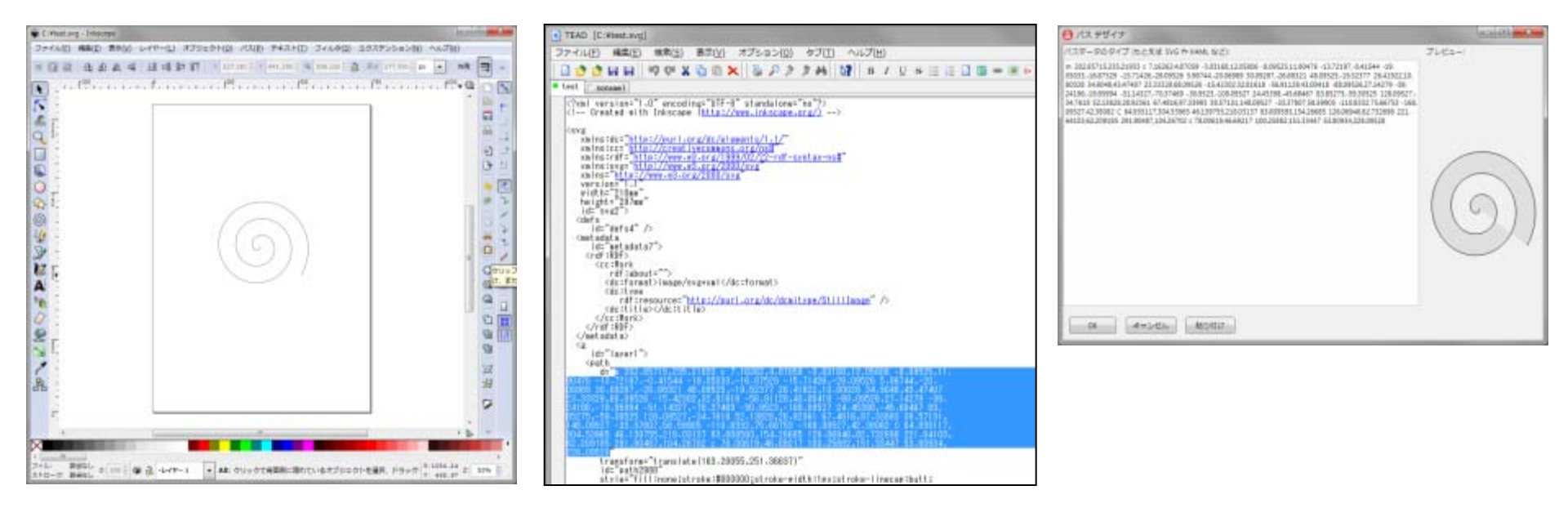

**1.** InkScape (<u>http://inkscape.org/index.</u> <u>php?lang=ja</u>) でパスデータ を作り、SVG (プレーン) 形式で保存する。 2. SVG をテキストエディタ で開き、パスデータ部分をコ ピーする。 3. RAD Studio のパスデザ イナにパスデータを貼り付 ける。

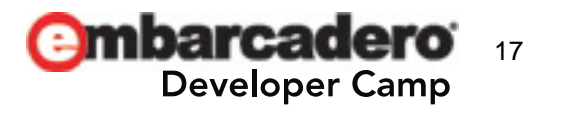

**Embarcadero** Developer Camp

# 3

# FireMonkey HD (2D) コントロールの概要

要注意コンポーネント(1)

- VCL と同名のコンポーネントには面食らってしまうかも?
- TComboBox [Standard]
   キーボードからの文字入力を行う必要がある場合には TComboEdit を 使う。Items プロパティは public なので、オブジェクトインスペクタから設定 する事はできない。以前は Items プロパティそのものがなかったらしい。
- 🧮 TMemo [Standard]

Update 3 以前だと、Lines プロパティは public なので、 オブジェクトインスペクタから設定する事はできない。

• 📃 TPanel [Standard]

Caption プロパティはない。TLabel を子コントロールとして貼りつければ VCL 版と同等の事ができるが、レイアウトのためだけに使うのであれば、 <sup>14</sup> TLayout の方が使い勝手がいい。

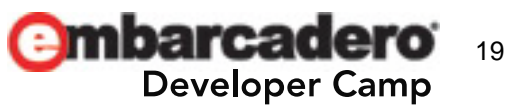

要注意コンポーネント (2)

• 🔜 TImage [Shapes]

VCLの TImage と同等。画像はアスペクト比を保ったまま、 自動的に拡大/縮小される。画像はコントロールの中央に配置される。

TImageControl [Standard]

TImage と同等だが、背景は透過しない。フォーカスを持つ。

• 📑 TImageViewer [Additional]

背景は透過しない。自動的に拡大/縮小しないが、 BestFit()メソッドを呼ぶと、画像サイズをアスペクト比を保ったままコント ロールサイズに合わせる事が可能。コントロールサイズよりも画像の方 が大きい場合、マウス / タッチ操作によるパニングが可能。また、マウス ホイールで拡大/縮小も可能。

• *PaintBox* [Shapes] VCLの TPaintBoxと同等。

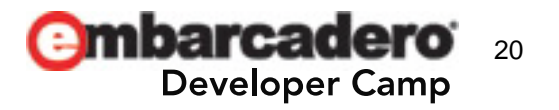

要注意コンポーネント(3)

#### Image: ToolBar [Standard]

フォーム上部に張り付く TPanel のようなもの。ボタンを作る機能はない。 TSpeedButton 等を子コントロールとして配置する事で VCL 版と同等の 機能を実現可能。

#### TStatusBar [Standard]

フォーム下部に張り付く TPanel のようなもの。 パネルを作る機能はない。SimpleText プロパティもない。 TLabel 等を子コントロールとして配置する事で VCL 版と同等の機能を 実現可能。

#### ISpeedButton [Standard]

Gryph プロパティを持たないので画像付きボタンにはできない。 TImage を子コントロールとして配置する事で VCL 版と同等の機能を実 現可能。

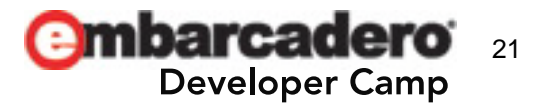

要注意コンポーネント(4)

TColorBox [Colos]

同名の VCL と同等なのは TColorComboBox の方。 用途が全く違うので、VCL の TColorBox なのか FMX の TColorBox な のか、ハッキリ区別した方がいい。

 StringGrid [Grids]
 かなり作法が違う。VCL 版の ColCount プロパティはなく、
 代わりに ColumnCount プロパティがあるが、ReadOnly なプロパティであり、これを用いてカラムを増減させる事はできない。

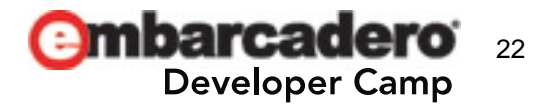

#### **TStringGrid (1)**

#### 🐹 TStringGrid の カラムをコードで生成するにはどうすれば?

| Form1 |         |
|-------|---------|
|       |         |
|       |         |
|       |         |
|       |         |
|       |         |
|       |         |
|       |         |
|       |         |
|       |         |
|       |         |
|       |         |
|       |         |
|       |         |
|       |         |
|       | Rutter1 |
|       | Button1 |

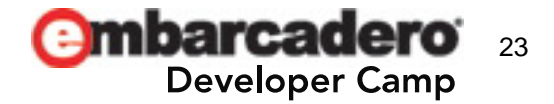

#### **TStringGrid (2)**

#### 以下のようなコードを記述する。

#### // カラムを 3 つ作成

StringGrid1. AddObject(TStringColumn. Create(StringGrid1)); StringGrid1. AddObject(TStringColumn. Create(StringGrid1)); StringGrid1. AddObject(TStringColumn. Create(StringGrid1));

#### // カラムヘッダを設定

StringGrid1. Columns[0]. Header :=  $' 77 - 1\nu F1'$ ; StringGrid1. Columns[1]. Header :=  $'77 - 1\nu F2'$ ; StringGrid1. Columns[2]. Header :=  $'77 - 1\nu F3'$ ;

// データは 50 行 StringGrid1. RowCount := 50;

// データ (1 行目)
StringGrid1. Cells[0, 0] := 'aaaaa';
StringGrid1. Cells[1, 0] := 'bbbbb';
StringGrid1. Cells[2, 0] := 'ccccc';

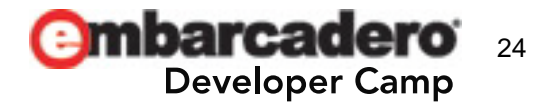

#### **TStringGrid (3)**

#### できました (^o^)/

| Ø Form1 |        |        |         | x |
|---------|--------|--------|---------|---|
|         |        |        |         |   |
| フィールド1  | フィールド2 | フィールド3 |         |   |
| ааааа   | bbbbb  | ccccc  |         |   |
|         |        |        |         |   |
|         |        |        |         |   |
|         |        |        |         |   |
|         |        |        |         | U |
|         |        |        |         |   |
|         |        |        |         |   |
|         |        |        |         |   |
|         |        |        |         |   |
|         |        |        |         |   |
|         |        |        |         |   |
|         |        |        |         |   |
|         |        |        |         |   |
|         |        |        |         |   |
|         |        |        |         | Ŧ |
|         |        |        |         |   |
|         |        |        | Button1 |   |

カラムに右寄せとかを設定したいなぁ…。

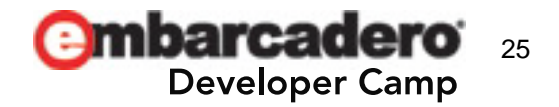

### **TStringGrid (4)**

#### TStringGrid のカラムは TColumn から派生した TStringColumn で 構成されている。これがカラムコントロール。

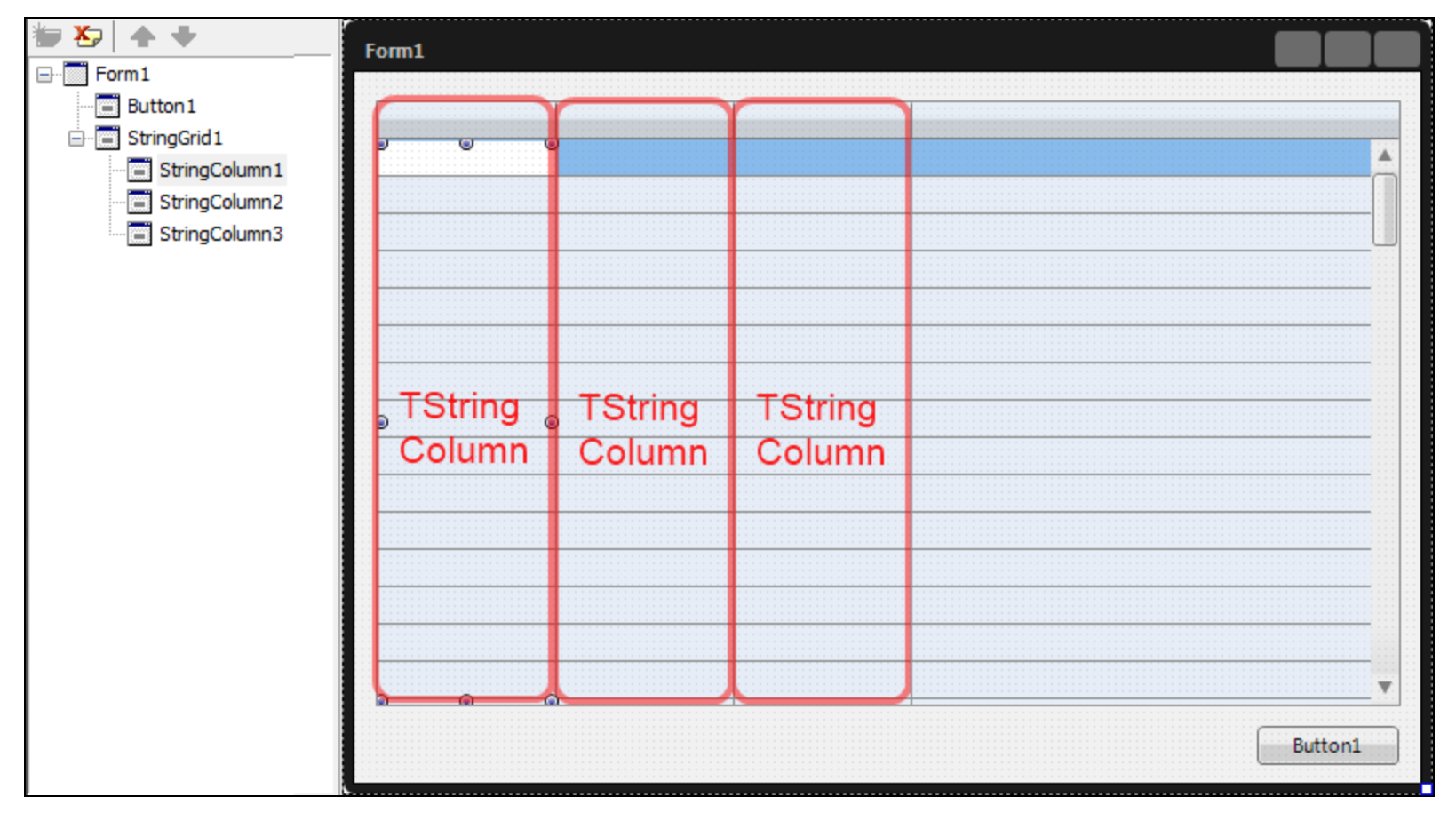

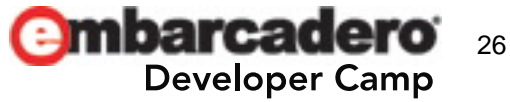

### **TStringGrid (5)**

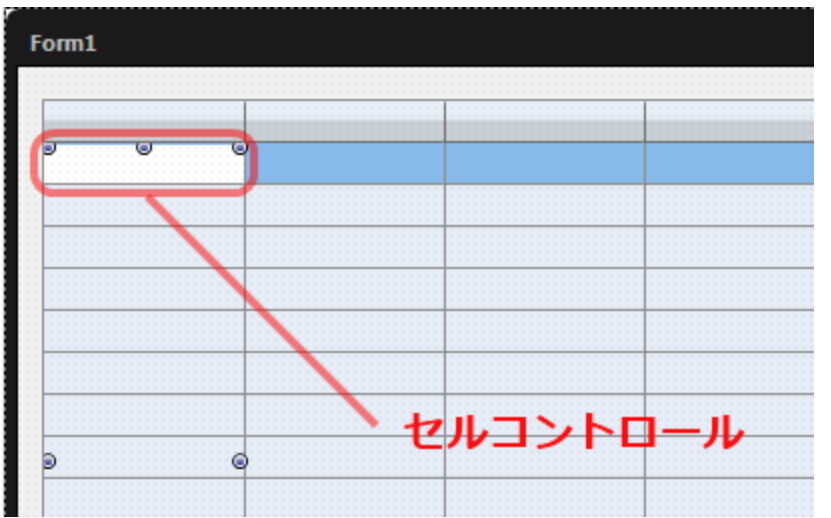

セルコントロールは VCL の TStringGrid で言うインプレースエディタ。

TStringGrid のカラムコントロールである TStringColumn が生成するセルコントロールは TTextCell。

TTextCell = class(TEdit) なので....

procedure TForm1. Button1Click(Sender: TObject);
begin
 TEdit(StringGrid1. Columns[0]. CellControlByRow(0)). TextAlign := TTextAlign.taLeading;
 TEdit(StringGrid1. Columns[1]. CellControlByRow(0)). TextAlign := TTextAlign.taCenter;
 TEdit(StringGrid1. Columns[2]. CellControlByRow(0)). TextAlign := TTextAlign.taTrailing;
end;

```
こんなコードで左/中央/右寄せできるのでは?
```

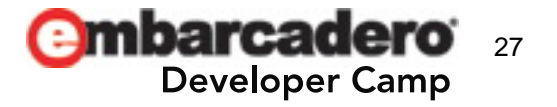

#### **TStringGrid (6)**

#### 予想通りできました。

| G | Form1  |        |        |  | х |  |
|---|--------|--------|--------|--|---|--|
|   | フィールド1 | フィールド2 | フィールド3 |  |   |  |
|   | ааааа  | bbbbb  | ccccc  |  |   |  |
|   |        |        |        |  | - |  |
|   |        |        |        |  | - |  |

...が、実はこの方法には問題がある。

セルコントロールは表示されている範囲のものしか生成されない。 つまり、見えていないセルの TextAlign は設定できない。

Assigned()を使ってセルコントロールの存在確認をする方法もあるが、 たかだか左/中央/右寄せのためにそんなにコード書かなくては ならないのか?

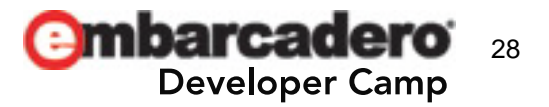

### **TStringGrid (7)**

```
別途カラムコントロールを作ってやれば解決する。ソースはこれだけ。
```

```
{ TStringColumn_Center }
  TStringColumn_Center = class(FMX. Grid. TStringColumn)
  protected
    function CreateCellControl: TStyledControl; override;
  end;
 { TStringColumn_Right }
  TStringColumn_Right = class(FMX. Grid. TStringColumn)
  protected
    function CreateCellControl: TStyledControl; override;
  end:
  . . .
{ TStringColumn_Center }
function TStringColumn Center. CreateCellControl: TStyledControl;
begi n
  result := inherited;
  TEdit(result). TextAlign := TTextAlign.taCenter;
end:
{ TStringColumn_Right }
function TStringColumn_Right.CreateCellControl: TStyledControl;
begi n
 result := inherited:
  TEdit(result).TextAlign := TTextAlign.taTrailing;
```

```
end;
```

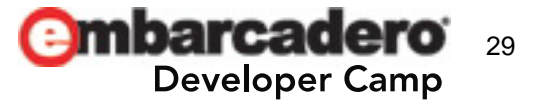

### **TStringGrid (8)**

| K                                                                                                    | Form1                      |              |                |                  |            | ×         |
|----------------------------------------------------------------------------------------------------|----------------------------|--------------|----------------|------------------|------------|-----------|
|                                                                                                    | フィールド1                     | フィールド2       | フィールド3         |                  |            |           |
|                                                                                                    | aaaaa                      | bbbbb        | ccccc          |                  |            |           |
|                                                                                                    | あああ                        | 616161       | 555            |                  |            |           |
|                                                                                                    | 11111                      | 22222        | 33333          |                  |            |           |
|                                                                                                    |                            |              |                |                  |            |           |
|                                                                                                    |                            |              |                |                  |            |           |
|                                                                                                    |                            |              |                |                  |            |           |
|                                                                                                    | E                          |              |                | <b>)</b> .       |            |           |
| procedure 11<br>bogin                                                                                                    | Formi. Form                | reate(Sende  | er: Tobject    | );               |            |           |
| $\frac{1}{2} \frac{1}{2} \frac{1}$ | 3 つ作成                      |              |                |                  |            |           |
| StringGri                                                                                                    | d1. Add0bj ec              | t (TStringCo | olumn. Creat   | e(StringGrid1)   | ):         | // 左寄せ    |
| Stri ngGri o                                                                                                    | d1. Add0bj ec              | t (TStringCo | olumn_Cente    | r. Create (Strir | ngGrid1)); | // センタリング |
| StringGri                                                                                                    | d1. Add0bj ec <sup>-</sup> | t(TStringCo  | ol umn_Ri ght. | Create(String    | gGrid1));  | // 右寄せ    |
|                                                                                                    |                            |              |                |                  |            |           |
|                                                                                                    |                            |              |                |                  |            |           |
|                                                                                                    |                            |              |                |                  |            |           |
|                                                                                                    |                            |              |                |                  | Butt       | on1       |
| ĮL.                                                                                                    |                            |              |                |                  |            |           |

#### TGrid も同様の考え方で機能拡張できる。

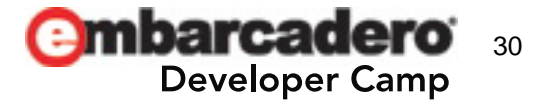

### FireMonkey 固有のコンポーネント(1)

FireMonkey HD アプリケーションのフォームにはとりあえず
 【TScaledLayout を Align = alFit で貼ってみる。

| Form1                  |                                       |                     |   | X              |       |     |       |
|------------------------|---------------------------------------|---------------------|---|----------------|-------|-----|-------|
|                        | _                                     |                     | 0 | Form1          |       |     | - O X |
| CheckBo                | tton1                                 | Button1             |   |                | Butto | on1 |       |
|                        |                                       |                     |   | CheckBox1      |       |     |       |
| 111                    | 222                                   | 333                 |   | 🔘 RadioButton1 |       |     |       |
| あああ                    | ເາເາເາ                                | 555                 |   |                |       |     |       |
| aaa                    | bbb                                   | ccc                 |   |                |       |     |       |
|                        |                                       |                     |   | 111            | 222   | 333 |       |
|                        |                                       |                     |   | あああ            | しいしい  | ううう |       |
| -                      |                                       |                     |   | aaa            | bbb   | ссс |       |
| フォーム<br>コントロ-<br>グリッドの | をリサイン<br>ールサイン<br><mark>D幅も</mark> 追れ | ズすると<br>ズや、<br>従する。 |   |                |       |     |       |

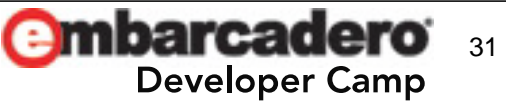

### FireMonkey 固有のコンポーネント(2)

• **∑** TSelection を使うと簡単にフォームデザイナが作れる。

| Form1   |  |
|---------|--|
| Button1 |  |

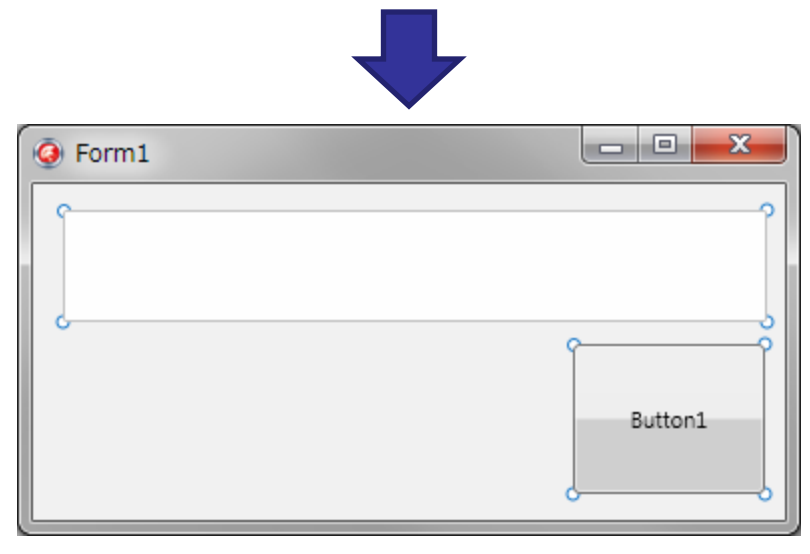

- 子コントロールの HitTest プロパティを False に設定。
- 子コントロールの Align プロパティを alClient に設定。
   …たったこれだけ。
- TSelection の HideSelection プロパティを True に設定すると セレクションポイントが非表示になる。
- TSelection の Proportional プロパティを True に設定すると アスペクト比を保った拡大/縮小が 可能になる。

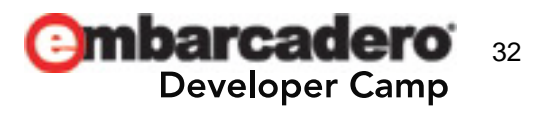

### FireMonkey 固有のコンポーネント(3)

[Effects] にあるコントロールは画像コントロールに限らず、
 任意の FMX コントロールに対して適用する事が可能。
 以下は TButton にエフェクトを適用した例。

| 構造                |               |                   |
|-------------------|---------------|-------------------|
| ** ** ◆ ◆         | Form1         |                   |
| E- Form1          |               |                   |
| Button0           |               |                   |
| E Button1         |               |                   |
| ShadowEffect1     | Normal        |                   |
| Button2           |               |                   |
| BlurEffect1       | TShadowEffect | TInnerGlowEffect  |
| 🖨 🔚 Button3       |               |                   |
| GlowEffect1       | ( months )    | TRavelEffort      |
| Button4           | (             | IDevelchect       |
| InnerGlowEffect1  |               |                   |
| 🖨 🔚 Button5       | TGIowEffect   | TReflectionEffect |
| BevelEffect1      |               |                   |
| ⊟ 🔄 Button6       |               |                   |
| ReflectionEffect1 | S             |                   |
|                   |               |                   |

各ボタンの子としてエフェクトコントロールが追加されている。

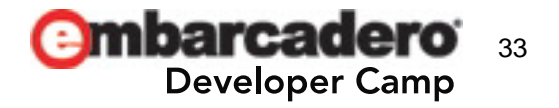

**Embarcadero** Developer Camp

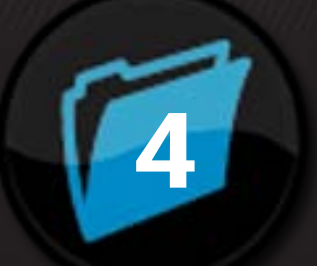

# FireMonkey 3D コントロールの概要

### [3D Shapes] - その1

TCube 立方体 (直方体にもできる)。 テクスチャは 6 面に貼られる。

TRoundCube 角が丸い立方体。テクスチャは前面と 背面をメインに貼られる。

TPlane 板。テクスチャは前面に貼られる。

#### • 🥎 TDisk

円盤。Updete 4 で追加された。

• 🔠 TGrid3D

位置関係を示すスケールとして使う。 色は LineColor で指定。 マス目のサイズは Frequency で指定。 Marks に指定したサイズの倍数の時に グリッドの線は細線になる。

TStrokeCube
 ワイヤーフレームの立方体。
 色は Material.Diffuse で指定。

※TGrid3D 以外にはテクスチャを貼る事ができる。 但し、TStrokeCube のテクスチャは無視される。

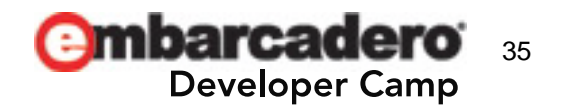

### [3D Shapes] - その2

TSphere
 球体。テクスチャは球面に貼られる。

TCylinder
 円柱。三角柱や、六角柱も作れる。

**大 TCone** 円錐。三角錐や、四角錐も作れる。

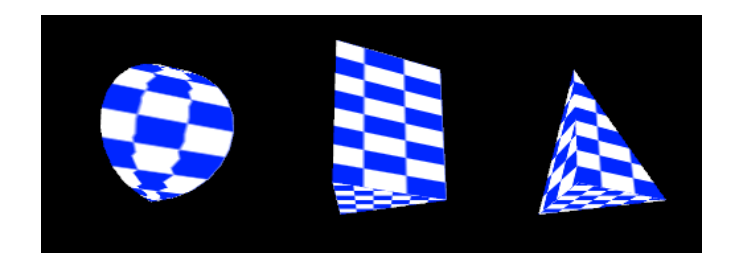

SubdivisionAxes は軸の 分割数を指定する(分割数 = 3)。

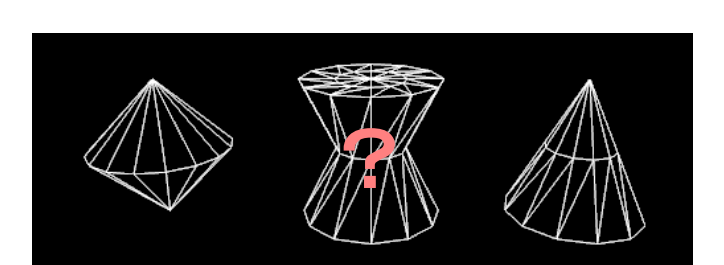

縦横比1:2のテクスチャが

使えます。

SubdivisionHeight は高さの 分割数を指定する(分割数 = 2)。

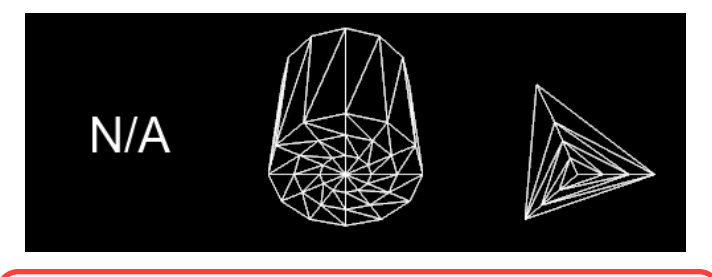

SubdivisionCap はキャップ(底面)の 分割数を指定する(分割数 = 3)。

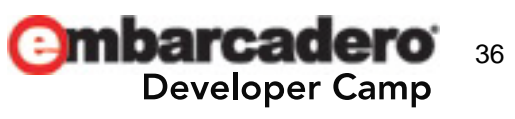

### [3D Shapes] - その3

TEllipse3D
 円を押し出した形状 (円柱) の 3D オブジェクト。

**TRectangle3D** 長方形を押し出した形状 (四角柱) の 3D オブジェクト。

#### IPath3D パスで描かれた図形を押し出した形状の 3Dオブジェクトを作り出す事ができる。

#### • abc TText3D

文字列を押し出した形状の 3D オブジェクト。

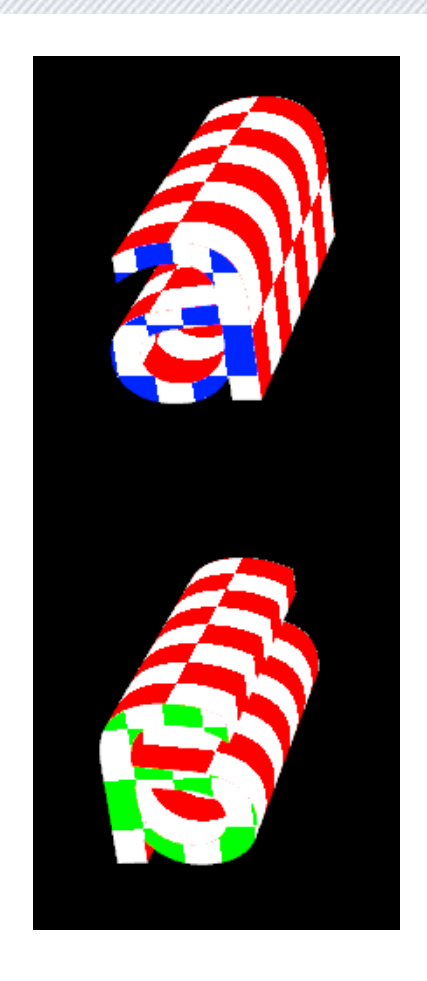

37

※前面 / 背面 / 側面 (シャフト) にテクスチャを貼る事ができる。 Combarcadero Developer Camp

### [3D Shapes] - その4 (TMaterial)

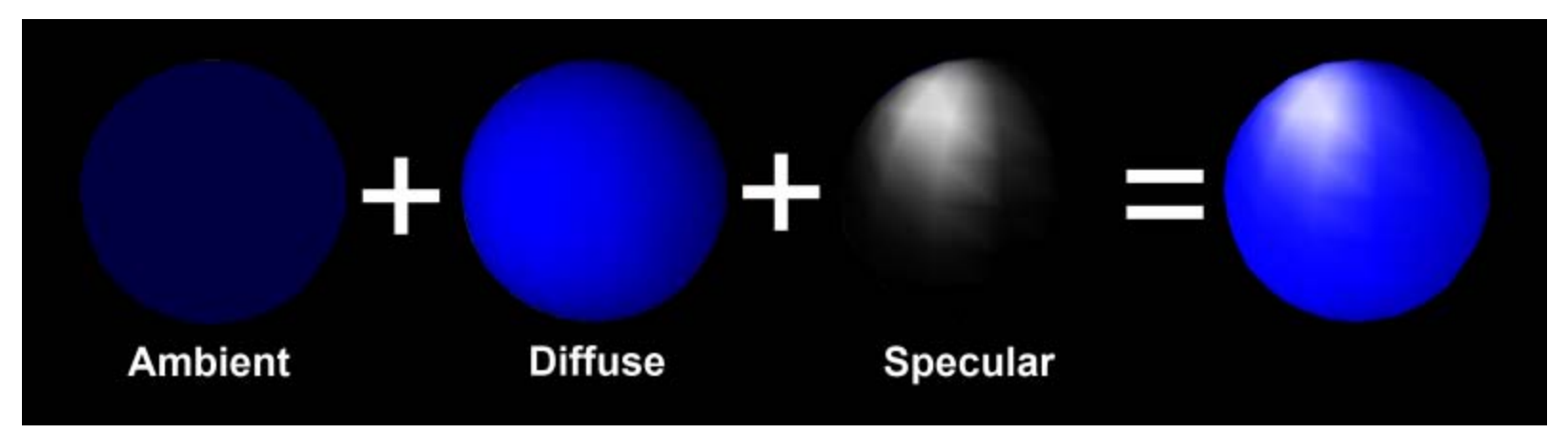

反射色なので、ライトが必要。Update 3 以前では Specular は効果がない。

- Emissive (自己)発光色を指定する。
- Modulation
  - tmModulate
     シェイプの色とテクスチャの色を
     ミックスする。
  - tmReplace
     テクスチャの色のみが使われる。
- Texture
   テクスチャを指定する。

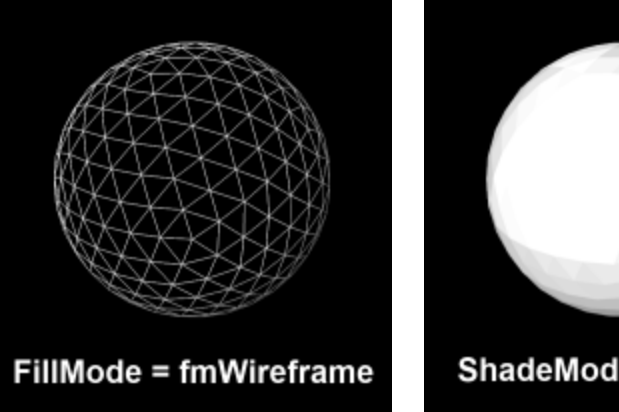

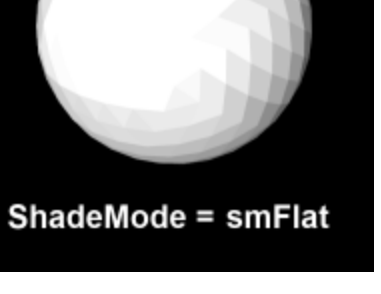

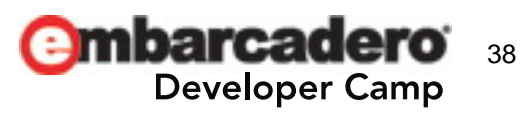

鏡面反射の強さは Shinness で指定する。

### [3D Shapes] - その5 (半透明の表現)

半透明のシェイプを作るには、Diffuse にアルファカラーを設定する。 以下は2重の Sphere で、外側の Sphere を半透明にしてみた所。

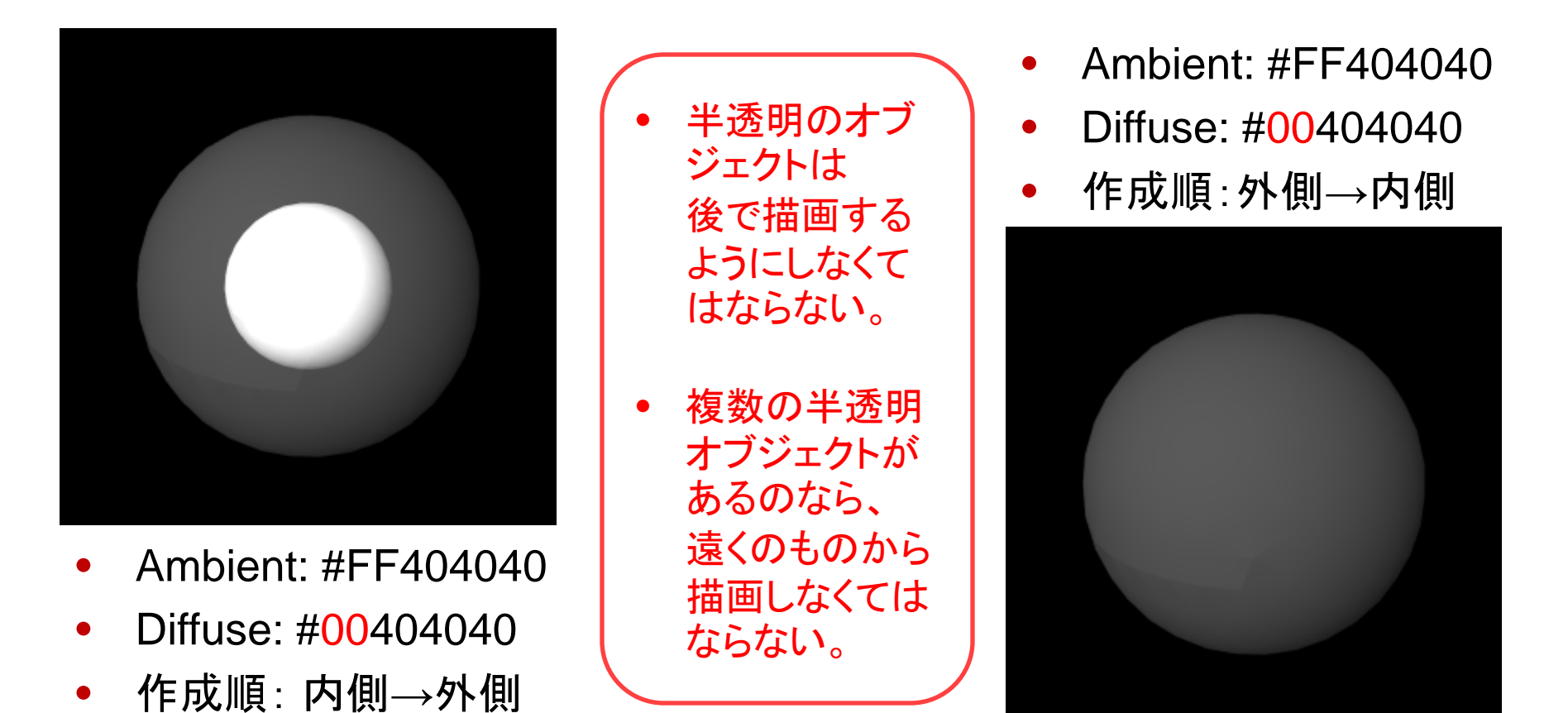

※Update 4 からは Opacity でも半透明の指定が可能。

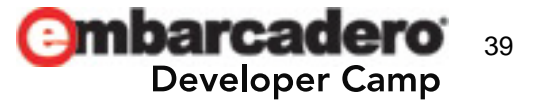

### [3D Scene] - その1 (ライト)

#### ● 💆 TLight は外部光。3D Shape の反射光のプロパティに影響を及ぼす。

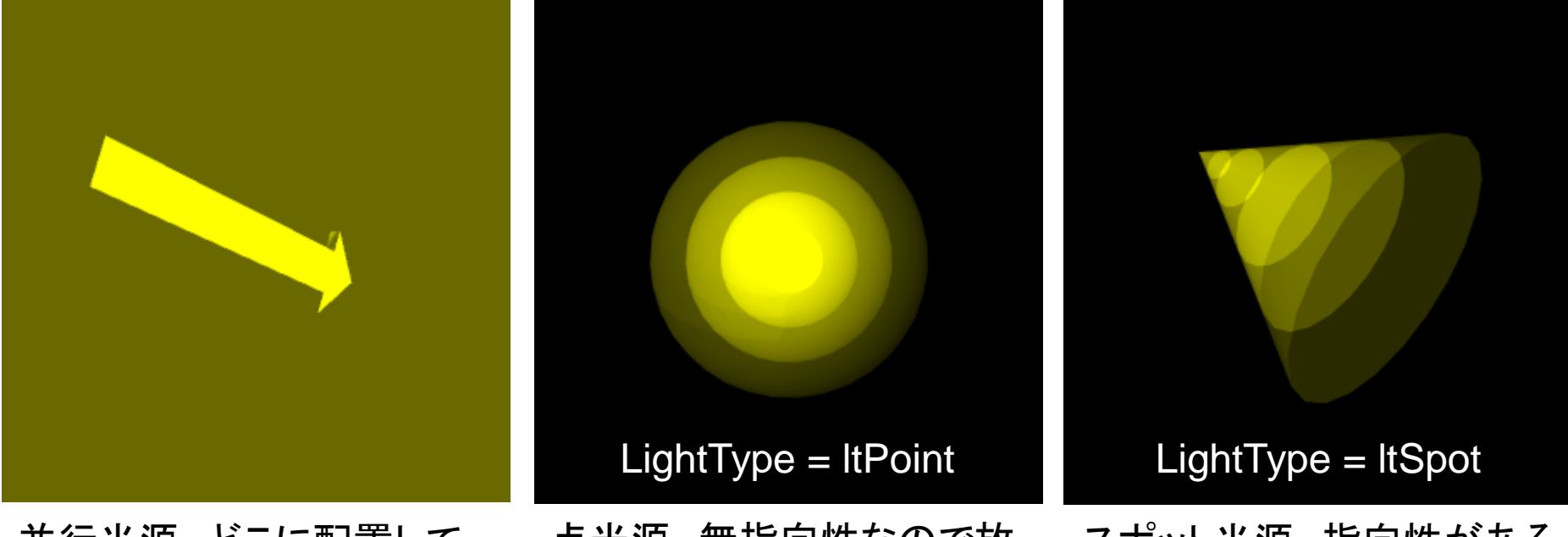

並行光源。どこに配置して も光の強さは変化しない。 光を当てる方向はライトの 向きで変わる。 点光源。無指向性なので放 射状に照らす。ライトからの 距離で光の強さが変化。 光を当てる方向はライトの 位置で変わる。

※Update 4 からは 反射色の指定が可能。

スポット光源。指向性がある ため、円錐状に照らす。 ライトからの距離で光の強 さが変化。 光を当てる方向はライトの 向きと位置で変わる。 Opeveloper Camp 40

#### [3D Scene] - その2 (カメラ)

- 💒 TCamera は視点を切り替えるのに使う。
- TForm3D または TViewPort3D の Camera プロパティに TCamera を 設定し、UsingDesignCamera を False にする事でカメラの視点に変更 できる。
- 実行時にコードでカメラを切り替えた場合には、 Repaint しなくてはならない。
- 3D シェイプの内側にカメラを設置する事も可能。
   但し、3D シェイプの TwoSide プロパティを True に設定しないと
   内側にテクスチャは貼られない。
   また、貼られたテクスチャは鏡像になる。

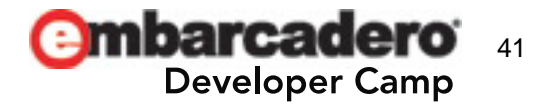

[3D Scene] - その3 (ダミーオブジェクト)

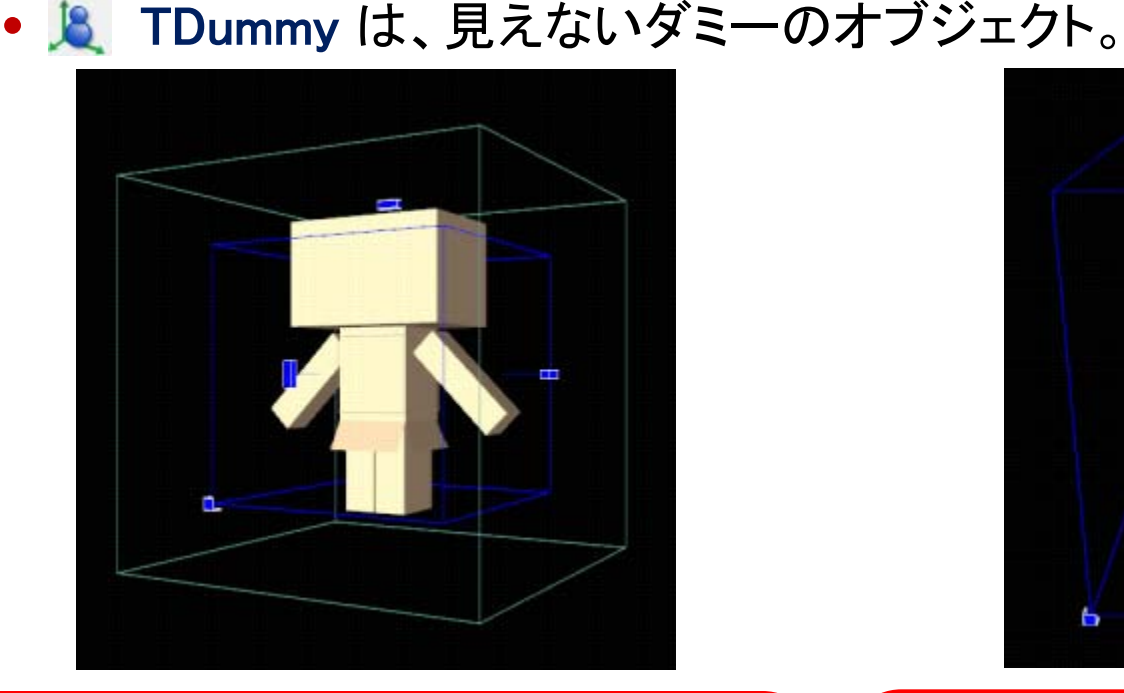

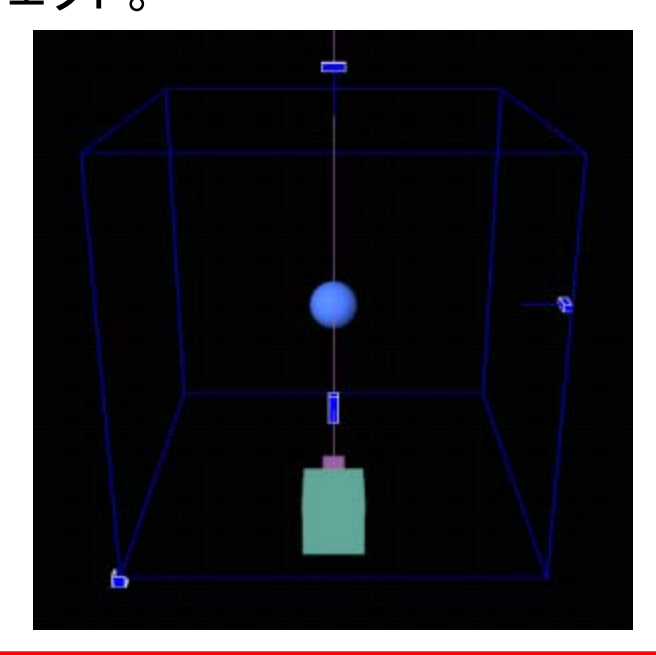

複数のオブジェクトを TDummy の子とし て配置すれば、TDummy を移動 / 回転 するだけで、すべてのオブジェクトが "配置された状態で" 移動 / 回転する。 カメラを子としてオフセット配置し、 TDummyを回転させれば、 オブジェクトを周回するカメラになる。 カメラを単純に座標計算で移動しても、 オブジェクトを捉えない事に注意。

※落書きダメ、ゼッタイ。

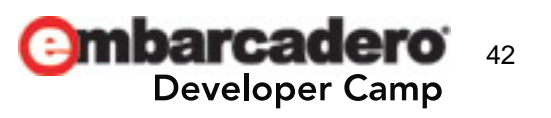

### [3D Scene] - その4 (代理オブジェクト)

• 🐜 TProxyObject はその名の通り代理オブジェクト。

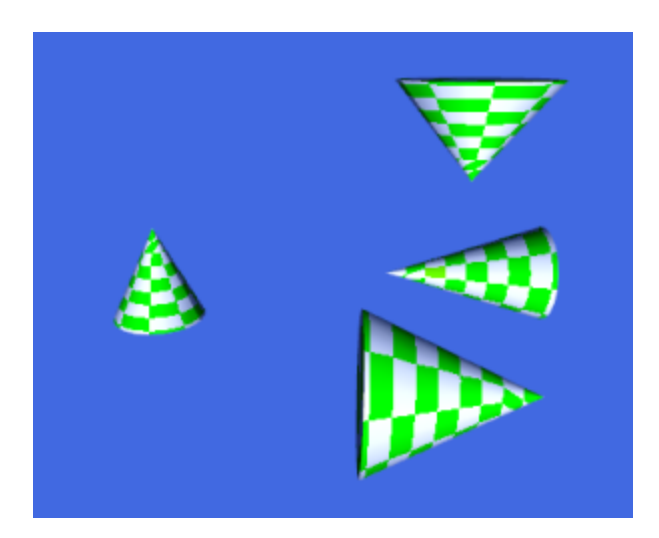

左の TCone が実体で、右の 3 つは代理オブジェクト。 TCone にはテクスチャが貼ってあるが、 これを 4 つの TCone で表現しようとすると 4 倍のテクスチャが必要になる。

テクスチャを貼った TCube を一つ用意し、 それを参照する TProxyObject を迷路状に 敷き詰めれば、3D ダンジョンの出来上がり。 ファンOシースター(初代)みたいなのが作れる。

# スー〇ーマ〇オのブロックでもいいけれど。

- 困った事に、TProxyObjectが実体を指す事がある(参照ではなくて)。
- ・ 誰もが真っ先に思いつくであろう TModel3D の代理オブジェクトは
   XE2 Update 4 の時点では不可能 (QC#103139)。

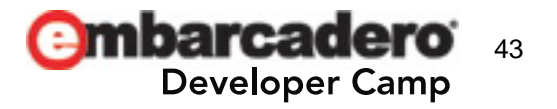

- 🧕 TModel3D には、各種モデルデータが読み込める。
- TMeshCollection には以下の形式のモデルデータが読み込める。
  - \*.ase (Ascii Scene Export)
  - \*.dae (COLLADA)
  - \*.obj (Wavefront)
- LoadFromFile() でモデルデータを読み込む場合には モデル形式に応じて以下を uses する必要がある。
  - FMX.ASE.Importer
  - FMX.DAE.Importer
  - FMX.OBJ.Importer
- 検証した結果、Google SketchUp からの DAE エクスポートデータだと 比較的問題なく取り込める事を確認した。

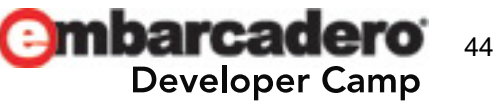

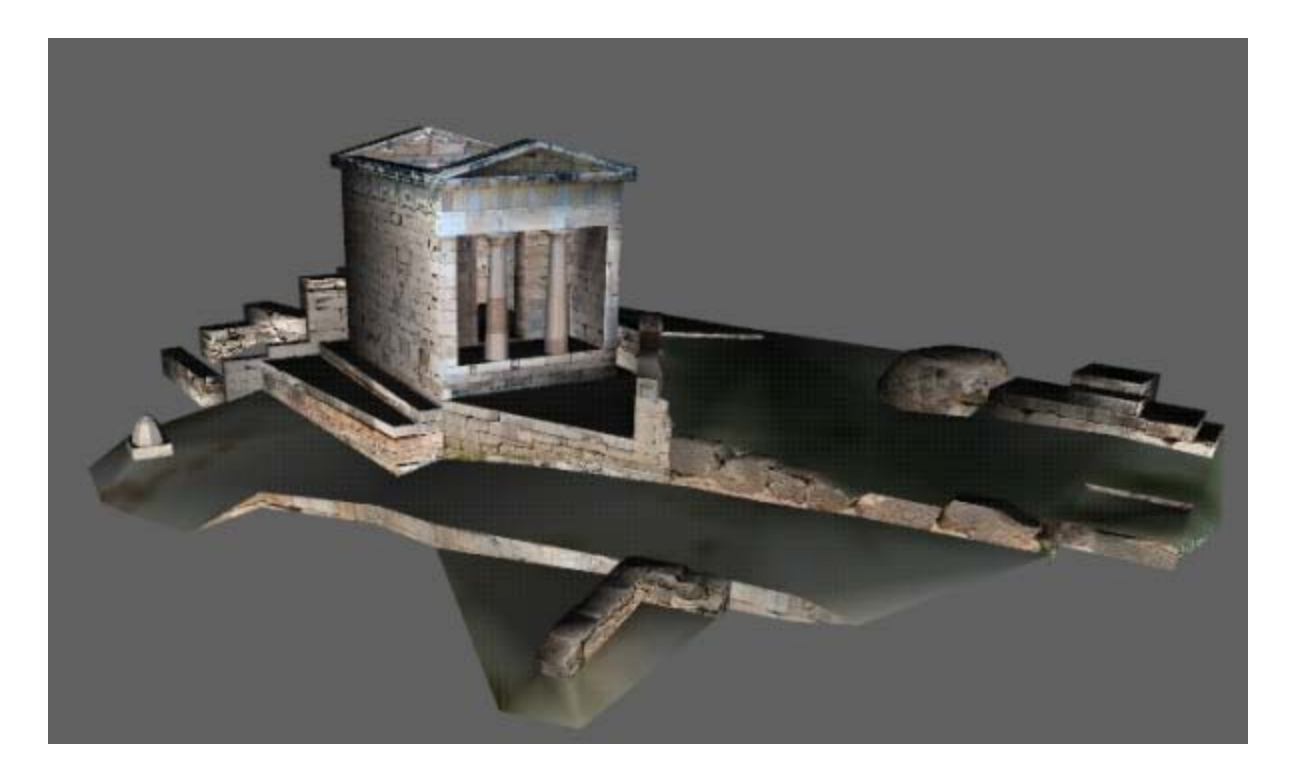

Delphi って事で Google 3D ギャラリーの神殿データを取り込んでみました。 [Θησαυρός των Αθηναίων, Δελφοί - Athenian Treasury, Delphi] <u>http://sketchup.google.com/3dwarehouse/details?mid=63e5f1f194d769c3623</u> <u>ac7e0d52d2192&prevstart=0</u>

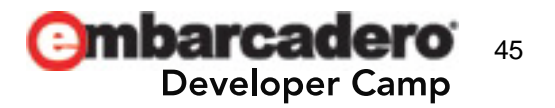

- Google SketchUp に正常に取り込めたモデルデータは TModel3D にもほぼ確実に取り込める。
  - 1. Google SketchUp にモデルデータを読み込ませる。
  - 2. 表示を右側面あるいは左側面に切り替えて前に 90°倒す。
  - 3. [ファイル | エクスポート | 3D モデル…] で \*.dae でエクスポート。
  - 4. TModel3D. MeshCollection に読み込む。

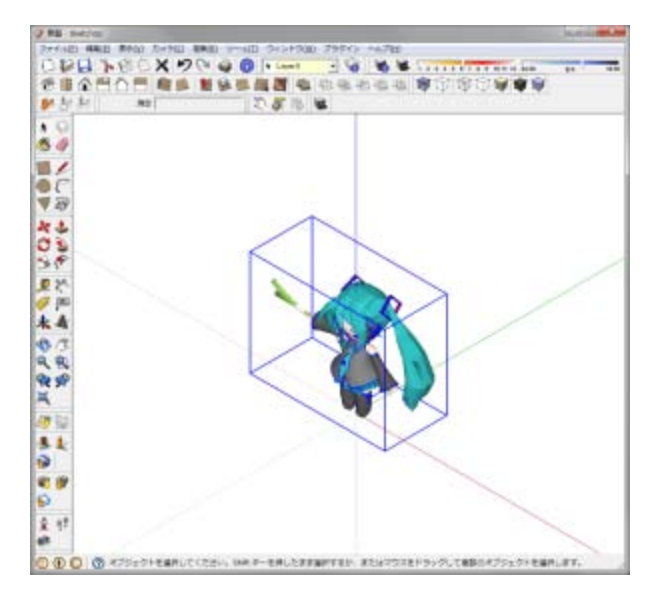

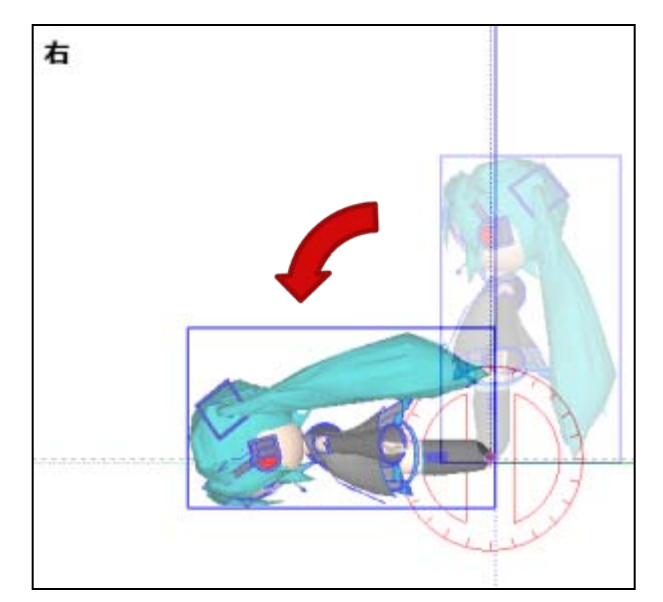

#### ※DAE をインポートした場合には、 テクスチャ画像のフォーマットに注意。

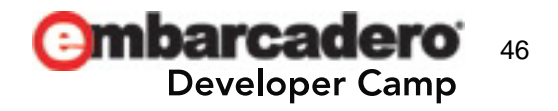

- TModel3D は 🥃 TMesh の集合体で、ボーン情報等は持っていない。
- つまり、読み込んだモデルそのものを簡単に形状変更する機能はない。
- TModel3D のモデルそのものをアニメーションする事はできない。

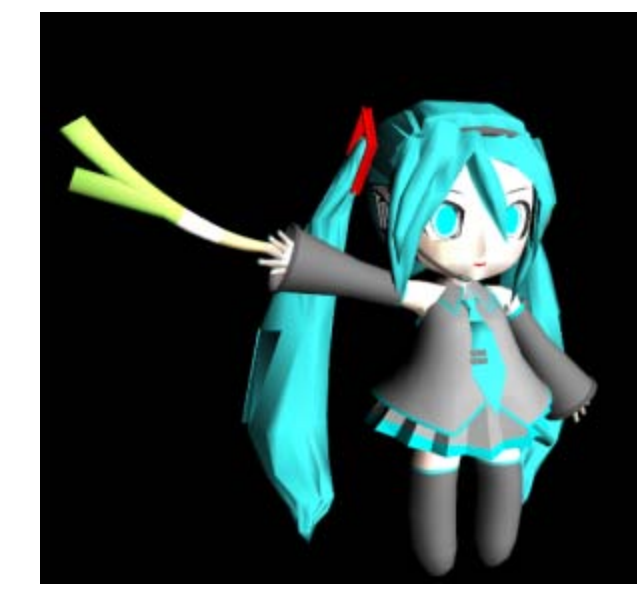

「ん?でもアナタ確かネギ振らせてましたよね?」

[FireMonkey [3D Shapes] Demo] http://www.youtube.com/watch?v=UHmYKVz\_oME

振ってましたね、ネギ。しかも回転しながら。

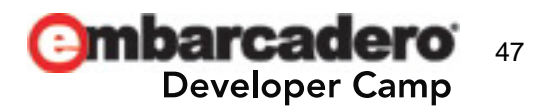

「複数のモデルを交互に表示/非表示しているの?」

場合によってはそれもアリかもしれませんが、 パタパタアニメになってしまいます。

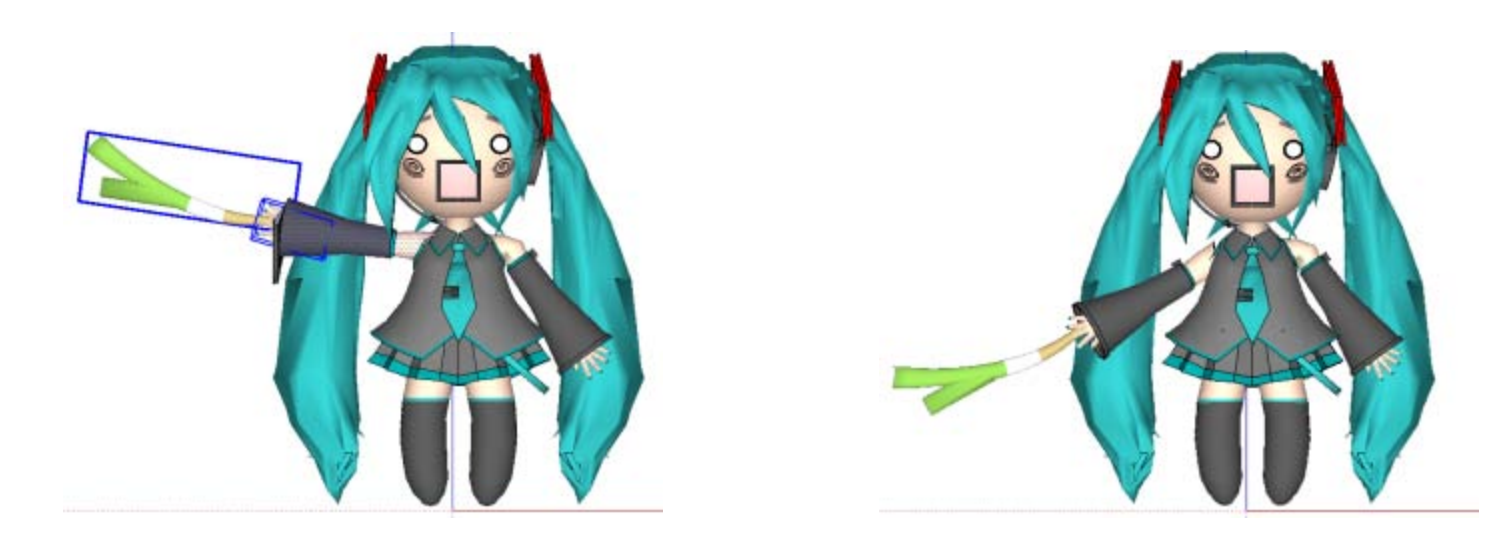

動画のネギはスムーズに上下しているように見えます。

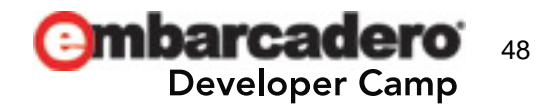

「じゃ、胴体と腕パーツに分けてあるんでしょ?」

ほぼ正解です。

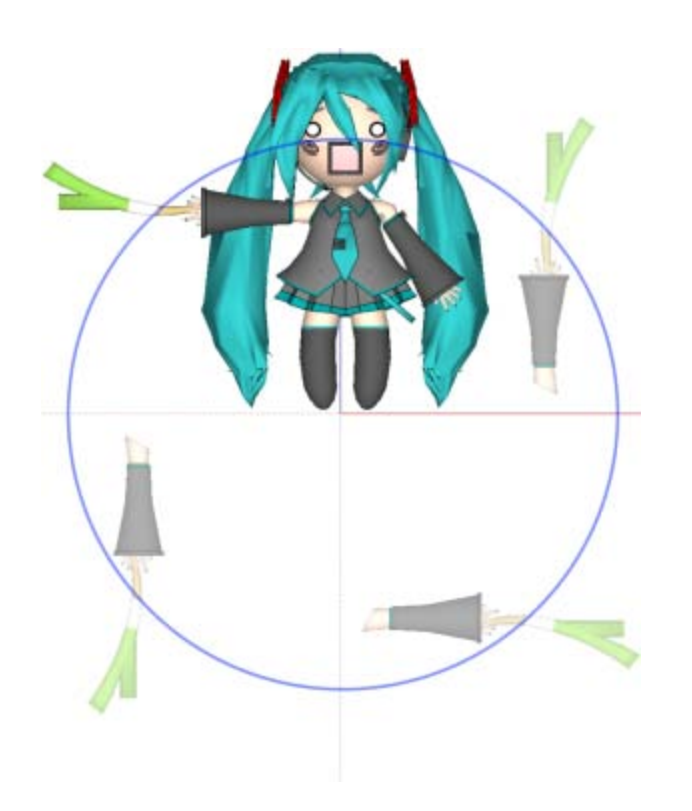

確かに胴体 (TModel3D1) と腕パーツ (TModel3D2) を分け、TDummy で グループ化してあります。 これで TDummy を回転/移動させれば、 胴体と腕は連動して回転/移動できます。

ですが、これだけではネギは振れません。 原点が足元にあるからです。

3D コントロールには、2D コントロールに あった RotationCenter プロパティが存在し ないので、任意の 3D 座標での回転はでき ません。回転は原点で行われます。

※Update 4 には RotationCenter プロパティ があります。

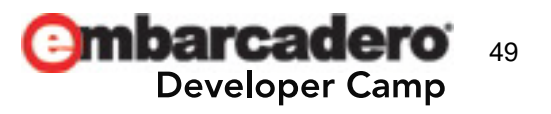

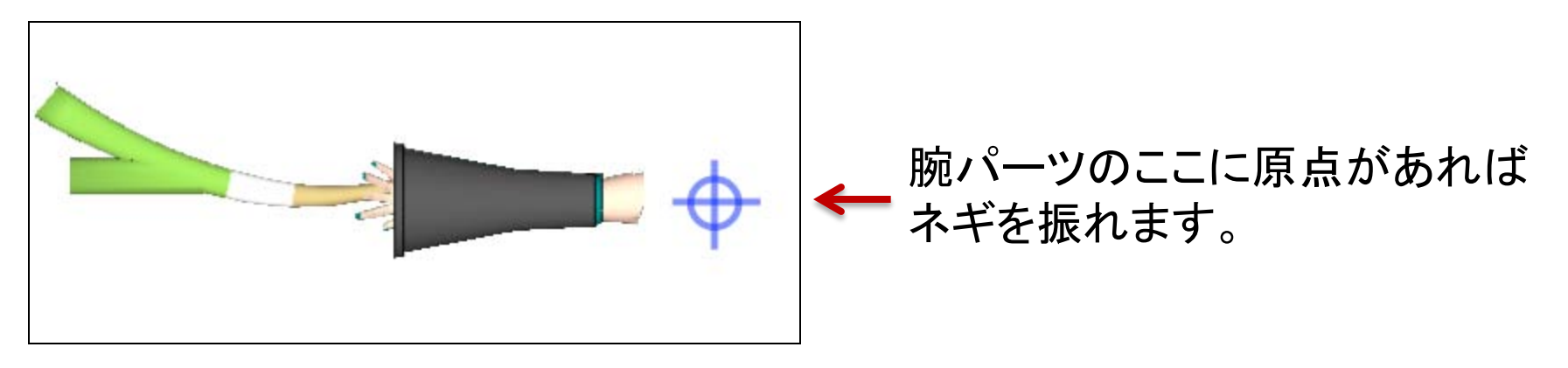

原点を変更する方法は2つあります。

- 1. モデルデータの時点で原点を変更し、TDummyの子として配置した時に 位置を調整する。
- モデルデータでは原点を変更せず、TDummyの子として さらに TDummy を配置し、そこに腕パーツを配置し、位置を調整する。

要はどうにかして関節部分に原点を持ってくればいいのです。 動画のものは前者を採用していますが、あらゆる箇所を動かすのであれば、 ネストした TDummy に分割したパーツを配置する必要があります。

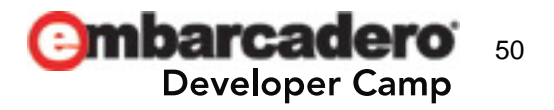

### You The に動画をアップしてあります。

#### ※ Update 3 で 作られたものです。

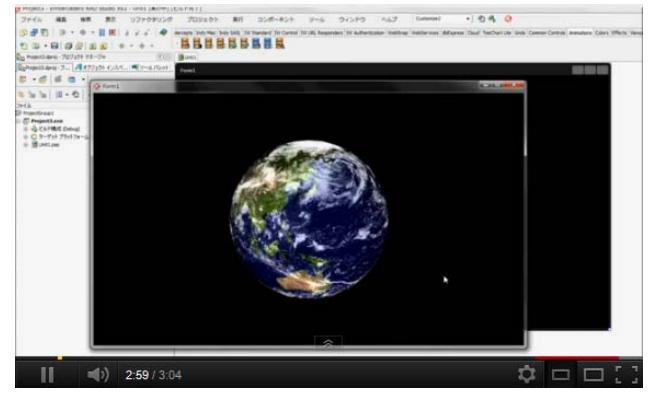

FireMonkey で作る地球儀 ~ 多分、4 分以内に ~

| コヒシカルベキ<br>ワガナミダカナ                   | 2D in 3D Dem | 0 |         |      | _     |  |
|--------------------------------------|--------------|---|---------|------|-------|--|
| コヒシカルベキ<br>カミノマニマニ                   | •            | 0 | 14      |      |       |  |
| ••• 1月 2012<br>日月火水末金                | t (• 0       |   | C Radio | Box1 |       |  |
| 1 2 3 4 5 6                          | 1 .          |   |         | 9    |       |  |
| 8 9 10 11 12 13<br>15 16 17 18 19 20 | 14 4         | 5 |         | 6    | · · / |  |
| 20 23 24 25 26 2<br>29 30 31         | 28           | 2 |         | 3    |       |  |
|                                      |              |   | -       |      |       |  |

FireMonkey TLayer3D デモ

※タイトル名で検索してみて下さい。

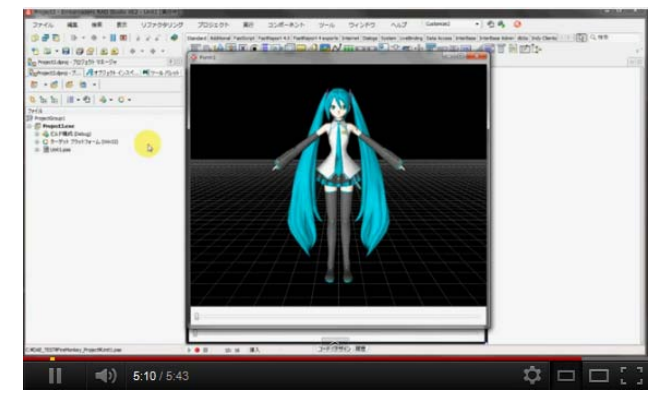

FireMonkey で PMD モデルを読み込んでみる

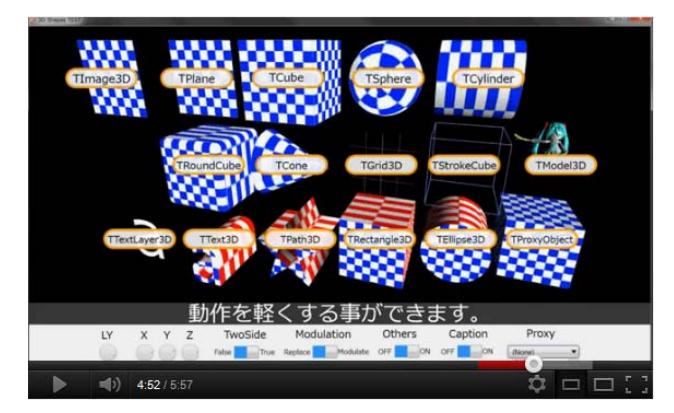

FireMonkey [3D Shapes] Demo

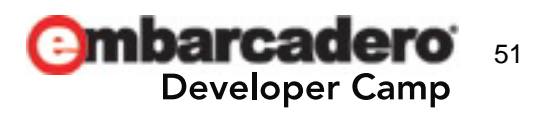

**Embarcadero** Developer Camp

6

# Tips 的なもの

### TLabel の色を変えるには? (1)

カスタムスタイルを設定する。

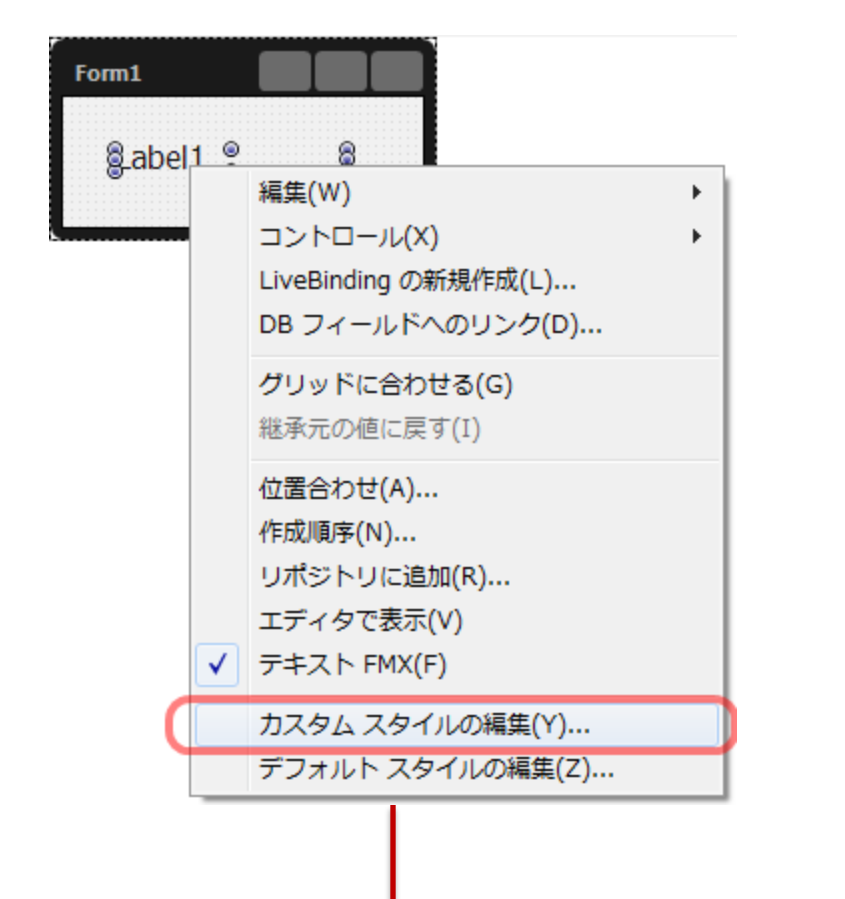

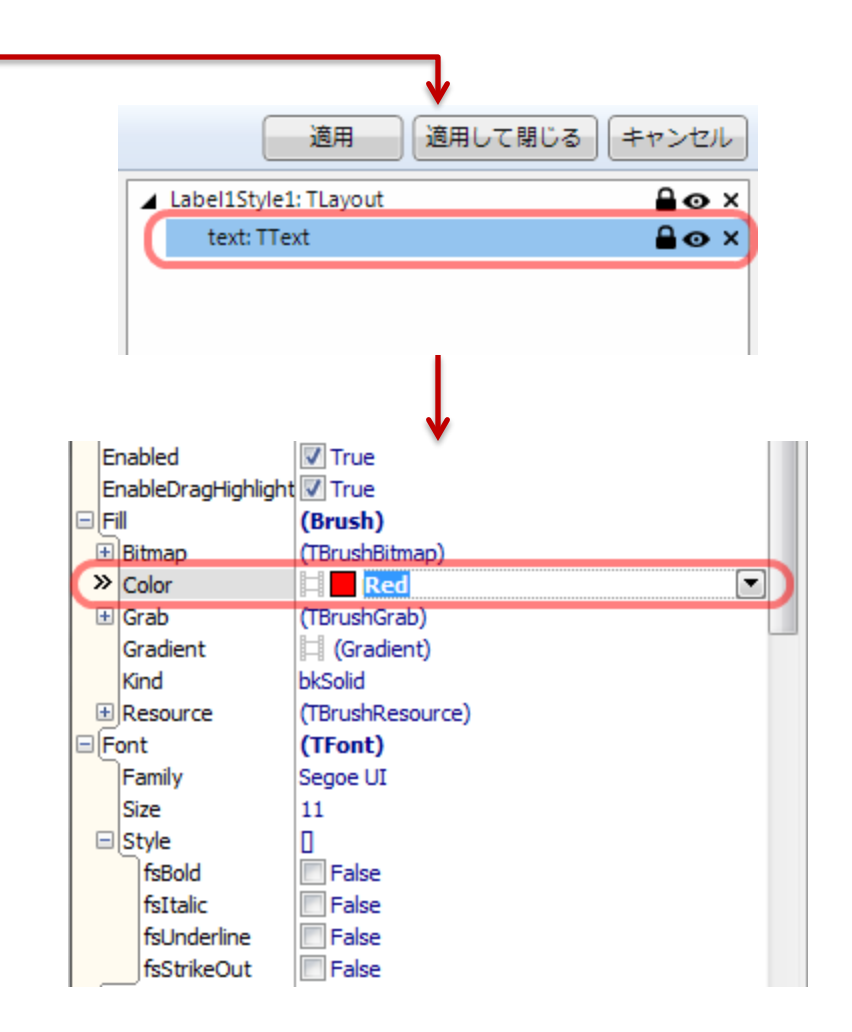

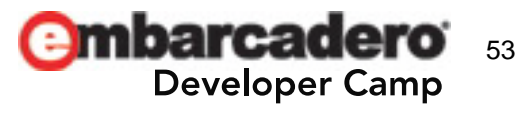

#### TLabel の色を変えるには? (2)

- TLabel を右クリックして、ポップアップメニューから [カスタムスタイルの編集] を選択。
- 2. スタイルデザイナの右ペインのツリーで "text: TText" を選択。
- 3. オブジェクトインスペクタで、Fill.Colorを変更。
- 4. スタイルデザイナの右ペインの [適用して閉じる] ボタンを押下。

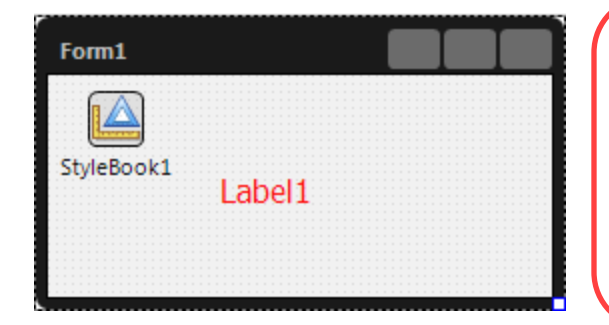

スタイルを変更すると、TStyleBook が自動的に 生成されます。 2 つ目以降の TLabel は、StyleLookup プロパティに、 最初の TLabel と同じ物を指定すれば OK です。 何度もスタイルデザイナで編集する必要はありません。

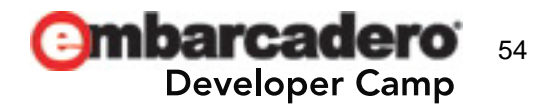

#### TComboBox / TListBox のフォントサイズを変えるには?

- TComboBox / TListBox には Font プロパティがないが、
   [項目エディタ] で作れる TListBoxItem は Font プロパティを持っている。
- TComboBox も TListBox もアイテムは TListBoxItem なので、 TListBoxItem のカスタムスタイルを作ればいい。
- 現状、TComboBox からでは TListBoxItem のカスタムスタイルは作れない。 TListBox で TListBoxItem のカスタムスタイルを作り、TComboBox で利用する。
- カスタムスタイルは TListBoxItem 毎に設定してやらなくてはならない\*1。
   だったらカスタムスタイルを作らずに、最初からコードでフォントサイズを 指定すればいいような気がする(いっそ、Scale プロパティで…^^;A)。

for i:=1 to 50 do ListBox1. Items. Add(Format('%.3d', [i])); for i:=1 to 50 do ListBox1. ItemByIndex(i-1). Font. Size := 18;

Items.Add() ではなく、 AddObject() で TListBoxItem を追加してもいい。

\*1 スタイルデザイナから設定する方法を見つけられなかった。 スタイルファイルを直接いじればできるのかもしれないが、未確認。

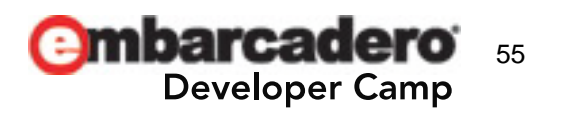

#### 雑多な情報1

- フォームデザイナは埋め込みウィンドウである必要がある。
- dbGo (Windows のみ) / IBX / DBX4 は使える。BDE は使えない
- WebSnap / IntraWeb は使えるが、Windows 専用。
- Indy / TeeChart は使える。レポートツールは使えない。
- 入力系コントロールのパフォーマンスが悪い時は、DisabledFocusEffect プロパティ を True にするか FMX.Types.GlobalDisableFocusEffect を True に設定する。
- データモジュールにコンポーネントを置けない場合には、 ClassGroup プロパティを見直す (FMX.Types.TControl 等に変更)。
- クリップボード / ペーストボードは Platform 変数の GetClipboard / SetClipboard を使う。但しテキスト専用。

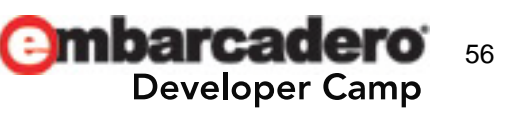

#### 雑多な情報2

- TListView のフォントサイズを変える方法は TComboBox / TListBox の時同様。 TTreeViewItem が Font プロパティを持っている。
- フォームデザイナでコピー&ペーストできない場合には、フォームデザイナまたは [構造]ペインで右クリックしてコピーしたものを貼りつけてみる。
- 最終手段はフォームを [エディタで表示] にして編集。ペーストはできる事が多いので、テキストエディタにフォームのソースを貼りつけておくといい。
- TViewPort3D に貼りつけた 3D コントロールが常に中央に来て困る場合には、 ワーク用の TViewPort3D を貼りつけておき、そちらで作業したものをコピペで戻 すと楽。FireMonkey 3D アプリケーションの場合は作業用のフォームを別途作っ ておくと楽になる。
- アニメーションさせるとコントロールがチラつく場合には、
   FMX.Types. AniFrameRate を変更してみるといいかもしれない (規定値 = 30)。

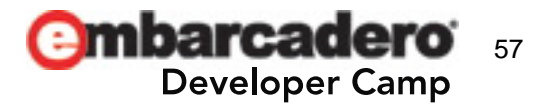

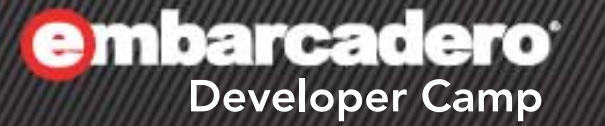

6

### ファーストインプレッション

ファーストインプレッション (ネガティブ編)

- フォームデザイナには結構イライラさせられる。
- 音声再生コントロールがあり、
   LiveBinding のノーティファイアがプロパティにあれば、
   ノーコーディングで Flash みたいな事ができるのだけれども…。
- D TVideo / 🝳 TVideo3D …というか、動画再生コントロールも要るよね。
- 仮想キーボードはタッチ系のマシンには必須かも。
- IM (Input Method) の挙動が所々おかしい。
- ヘルプが貧弱。「サンプルデモで確認してくださいね」と
   書いてある割には、意味不明なデモになっているものが多い。

※意見には個人差があります。

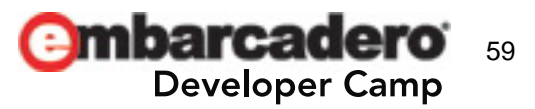

ファーストインプレッション (ポジティブ編)

- 理屈的には、FireMonkeyというフレームワークから逸脱しなければ、 殆ど何も考えずにマルチプラットホームが可能 (iOS を除く)。
- 0 (できない) と 1 (できる) の間には大きな隔たりがある。
   BDS2006 で .NET Compact の開発をするような強引さでもない。
- 3D が簡単に使えるようになった。「自前でやれ」と言われたら正直涙目。
   モデルの生成に Google SketchUp とかが使えるので分業可能。
- スケール変更と回転は本当に便利。
   スレート PC プログラミングで苦労していた殆どの部分はこれで解決する。
- すべてのコントロールの OnChange にノーティファイアをくっつけるようにしておけば、UI デザイン (UI 制御) とロジックを分離できる。

※意見には個人差があります。

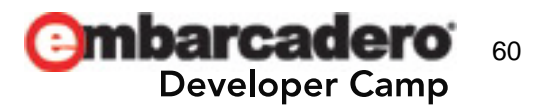

#### まとめ

- 現時点では確かに「足りない」と感じるものも少なくはない。
   …ただ、いきなりフルセットを出されても使いこなせないであろう事は
   想像に難くないため、まずは "できること" から始めた方がいいように思う。
- VCL (Windows) アプリケーションとの "流儀の違い" を知るのが肝要。
   自分で認識している "常識" は、"Windows アプリの常識" かもしれない。
- VCL アプリケーションが得意とする分野と、FMX アプリケーションが得意と する分野は若干異なる。
- 加えて、なんでもかんでも単一バイナリで済ませようとしなければ、できる事の幅は格段に広くなる。
- Mac OSX で動作する ネイティブ IDE と VCL for Mac OSX があれば 最高なんですけどね (^^;A

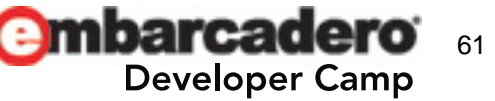

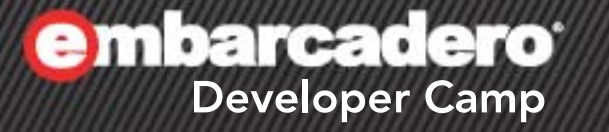

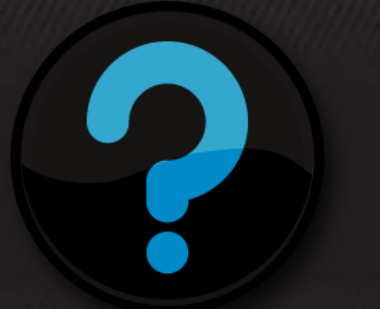

# Q & A

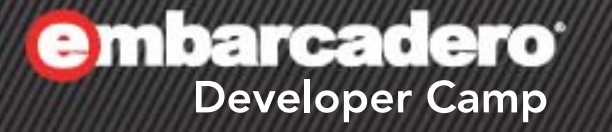

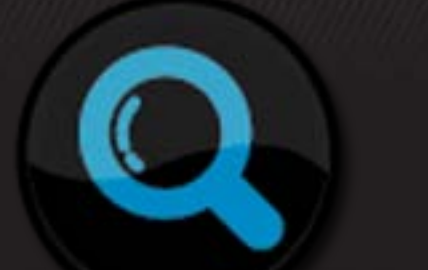

# **Extras**

### FireMonkey 関連情報 &資料1

- [FireMonkey アプリケーション プラットフォーム (DocWiki)]
   <a href="http://docwiki.embarcadero.com/RADStudio/ja/FireMonkey\_アプリケーション\_プラットフォーム">http://docwiki.embarcadero.com/RADStudio/ja/FireMonkey\_アプリケーション\_プラットフォーム</a>
- [Embarcadero Discussion Forums >> C++Builder >> FireMonkey] https://forums.embarcadero.com/forum.jspa?forumID=379
- [Embarcadero Discussion Forums >> Delphi >> FireMonkey] <u>https://forums.embarcadero.com/forum.jspa?forumID=380</u>
- [Embarcadero Technologies Channel (YouTube)] <u>http://www.youtube.com/user/EmbarcaderoTechNet#g/u</u>
- [Embarcadero Japan Channel (YouTube)] <u>http://www.youtube.com/user/EmbarcaderoTechJapan#g/u</u>

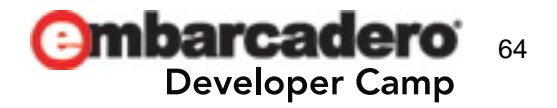

### FireMonkey 関連情報&資料2

- [FireMonkey (Stack Overflow)] <u>http://stackoverflow.com/questions/tagged/firemonkey</u>
- [Delphi (FireMonkey) によるテクニック&アルゴリズム] <u>http://ht-deko.minim.ne.jp/techalgof.html</u>
- [Delphi / C++ Builder 関連サイト内検索]
   <u>http://ht-deko.minim.ne.jp/searchresult2.html</u>
- [3Dグラフィックス・マニアックス (マイナビニュース)] <u>http://news.mynavi.jp/column/graphics/index.html</u>
- [Delphi Source Code (CodeCentral)] <u>http://cc.embarcadero.com/ProdCat.aspx?prodid=1&catid=1</u> ※ iOS 用のサンプルコードがあります。

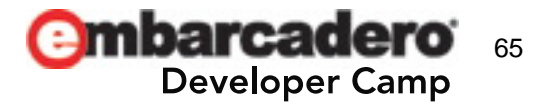

### FireMonkey 関連情報&資料3

- [Google SketchUp] <u>http://sketchup.google.com/intl/ja/</u>
- [Paint.NET] <u>http://www.getpaint.net/</u>
- [InkScape] <u>http://inkscape.org/index.php?lang=ja</u>
- [初音ミク ネギ ミニ]
   <u>http://sketchup.google.com/3dwarehouse/details?mid=eea6a316ae7a45266d8</u>
   <u>66ceb355191d</u>
- [初音ミク ネンドロイド普通(-"-)] <u>http://sketchup.google.com/3dwarehouse/details?mid=dfc7bba7b1a561829fe3</u> <u>ed3275af47a7</u>

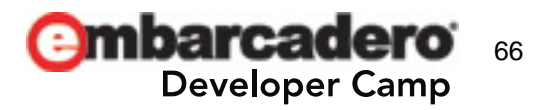